PL10040 Wydanie pierwsze Luty 2015

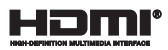

# **Notebook ASUS**

## Podręcznik w wersji elektronicznej do komputera Chromebook

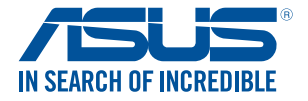

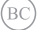

#### Informacje o prawach autorskich

Żadnej z części tego podręcznika, włącznie z opisami produktów i oprogramowania, nie można powielać, transmitować, przetwarzać, przechowywać w systemie odzyskiwania danych lub tłumaczyć na żadne języki, w jakiejkolwiek formie lub w jakikolwiek sposób, bez wyraźnego pisemnego pozwolenia ASUSTEK COMPUTER, INC. ("ASUS").

ASUS UDOSTĘPNIA TEN PODRĘCZNIK W STANIE 'JAKI JEST', BEZ UDZIELANIA JAKICHKOLWIEK GWARANCLI, ZARÓWNOWYRAŻNYCH JAK I DOMNIEMANYCH, WŁĄCZNIE, ALE NIETYLKO Z DOMINEMANYMI GWARANCLMI LUB WARUNKAMI PRZYDATNOŚCI HANLOWEJ LUB DOPASOWANIA DO OKREŚLONEGO CELU. W ŻADNYM PRZYPADKU FIRMA ASUS, JEJ DYREKTORZY, KIEROWNICY, PRACOWNICY LUB AGENCI NIE BĘDĄ ODPOWIDADĆ ZA JAKIEKOLIWIEK NIEBEZPOŚREDNIE, SPECJALNE, PRZYPADKOW LUB KONSKIWENTNE SZKODY (WŁĄCZNIE Z UTRATĄ ZYSKÓW, TRANSAKCJI BIŻNESOWWYCH, UTRATĄ MOŻLIWOŚCI KORZYSTANIA LUB UTRACENIEM DANYCH, PRZERWAMI W PROWADZENIU DZIAŁANOŚCI TR?) NAWET, JEŚLI FIRMA ASUS UPRZEDZAŁA O MOŻLIWOŚCI ZAISTNIENA TANICH SZKÓD, W WYNIKU JAKICHKOLWIEK DEFEKTÓW LUB BŁĘDÓW W NINIEJSZYM PODRĘCZNIKU LUB PRODUKCIE.

Produkty i nazwy firm pojawiające się w tym podręczniku mogą, ale nie muszą być zastrzeżonymi znakami towarowymi lub prawami autorskimi ich odpowiednich właścicieli i używane są wyłącznie w celu identyfikacji lub wyjaśnienia z korzyścią dla ich właścicieli i bez naruszania ich praw.

SPECYFIKACJE I INFORMACJE ZNAJDUJĄCE SIĘ W TYM PODRĘCZNIKU, SŁUŻĄ WYŁĄCZNIE CELOM INFORMACYJNYM I MOGĄ ZOSTAĆ ZMIENIONE W DOWOLNYM CZASIE, BEZ POWIADOMIENIA, DLATEGO TEŻ, NIE MOGĄ BYĆ INTERPRETOWANE JAKO WIĄŻĄCE FIRMĘ ASUS DO ODPOWIEDZIALNOŚCI.ASUS NIE ODPOWIADA ZA JAKIEKOLWIEK BŁĘDY I NIEDOKŁADNOŚCI, KTÓRE MOGĄ WYSTĄPIĆ W TYM PODRĘCZNIKU, WŁĄCZNIE Z OPISANYMI W NIM PRODUKTAMI I OPROGRAMOWANIEM.

Copyright © 2015 ASUSTeK COMPUTER INC. Wszelkie prawa zastrzeżone.

#### Ograniczenie odpowiedzialności

W przypadku wystąpienia określonych okoliczności, za które odpowiedzialność ponosi ASUS, a w wyniku których wystąpiły szkody, właściciel będzie uprawniony do uzyskania od firmy ASUS odszkodowania.W każdym takim przypadku niezależnie od podstawy roszczenia od firmy ASUS, odpowiada ona jedynie za uszkodzenia ciała (włącznie ze śmiercią), szkody nieruchomości i rzeczywiste szkody osobistę; lub za wszełkie inne, rzeczywiste i bezpośrednie szkody, wynikające z pominięcia lub niewykonania czynności prawnych wynikających ztego oświadczenia gwarancji, do kwoty określonej w umowie kupna dla każdego produktu.

ASUS odpowiada lub udziela rekompensaty wyłącznie za stratę, szkody lub roszczenia w oparciu o umowę, odpowiedzialność za szkodę lub naruszenie praw wynikających z niniejszego oświadczenia gwarancyjnego.

To ograniczenie stosuje się także do dostawców i sprzedawców ASUS. Jest to maksymalny pułap zbiorowej odpowiedzialności firmy ASUS, jej dostawców i sprzedawców.

BEZ WZGLĘDU NA OKOLICZNOŚCI FIRMA ASUS NIE ODPOWIADA ZA: (1) ROSZCZENIA STRON TRZECICH OD UŻYTKOWNIKA DOTYCZĄCE SZKÓD; (2) UTRATĘ LUB USZKODZENIE NAGRAŃ LUB DANYCH, ALBO (3) SPECJALNE, PRZYPADKOWE LUB NIEBEZPOŚREDNIE SZKODY LUB ZA EKONOMICZNE KONSEKWENCJE SZKÓD (WŁĄCZNIE Z UTRATĄ ZYSKÓW LUB OSZCZĘDNOŚCI), NAWET JEŚLI FIRMA ASUS, JEJ DOSTAWCY LUB SPRZEDAWCY ZOSTANAĘ POINFORMOWANI O ICH ODPOWIEDZIALNOŚCI.

#### Serwis i pomoc techniczna

Odwiedź naszą wielojęzyczną stronę sieci web, pod adresem http://support.asus.com

### Spis treści

| Informacje dotyczące tego Podręcznika        | 6  |
|----------------------------------------------|----|
| Konwencje stosowane w niniejszym Podręczniku | 7  |
| Typografia                                   | 7  |
| Zasady bezpieczeństwa                        | 8  |
| Używanie notebooka                           | 8  |
| Pielęgnacja notebooka                        | 9  |
| Właściwa utylizacja urządzenia               | 10 |

#### Rozdział 1: Konfiguracja sprzętu

| Pozna | jemy notebooka | .12 |
|-------|----------------|-----|
|       | Widok z góry   | .12 |
|       | Widok z dołu   | .15 |
|       | Widok z prawej | .16 |
|       | Widok z lewej  | .16 |

#### Rozdział 2: Użytkowanie notebooka

| Przygotowanie urządzenia                 | .20 |
|------------------------------------------|-----|
| Ładowanie notebooka                      | 20  |
| Podnieś, aby otworzyć panel wyświetlacza | 22  |
| Naciśnij przycisk zasilania              | 22  |
| Gesty dla panelu dotykowego              | .23 |
| Przesuwanie kursora                      | 23  |
| Gesty jednym palcem                      | 24  |
| Gesty dwoma palcami                      | 25  |
| Gest wykonywany trzema palcami           | 26  |
| Używanie klawiatury                      | .27 |

### Rozdział 3: Obsługa systemu operacyjnego Chrome™ OS

| Pierwsze uruchomienie notebooka        | 30 |
|----------------------------------------|----|
| Obszar logowania                       | 31 |
| Browse as Guest (Przeglądaj jako gość) | 31 |
| User account (Konto użytkownika)       |    |

| Korzystanie z pulpitu                          | 33 |
|------------------------------------------------|----|
| Lista aplikacji                                | 33 |
| Obszar stanu                                   | 35 |
| Połączenie z Internetem                        | 38 |
| Włączanie połączenia Wi-Fi                     | 38 |
| Przełączanie na nowe połączenie z siecią Wi-Fi | 38 |
| Dodawanie połączenia sieciowego                | 39 |
| Przeglądarka Chrome                            | 41 |
| Drukowanie dokumentów                          | 43 |
| Zapisywanie plików PDF                         | 43 |
| Usługa Google Cloud Print                      | 45 |
| Zarządzanie plikami                            | 50 |
| Aplikacja Files (Pliki)                        | 50 |
| Usługa Dysk Google                             | 54 |
| Resetowanie notebooka                          | 58 |
| Korzystanie z funkcji Powerwash                | 58 |
| Wyłączanie notebooka                           | 60 |
| Za pomocą systemu Chrome™ OS                   | 60 |
| Za pomocą przycisku zasilania na notebooku     | 60 |
| Przełączanie notebooka do trybu uśpienia       | 60 |

#### Porady i często zadawane pytania

| Przydatne porady dotyczące komputera             | 62 |
|--------------------------------------------------|----|
| Często zadawane pytania dotyczące sprzętu        | 63 |
| Często zadawane pytania dotyczące oprogramowania | 65 |

### Załączniki

| Zgodność wewnętrznego modemu                                       | 68 |
|--------------------------------------------------------------------|----|
| Przegląd                                                           | 68 |
| Deklaracja zgodności sieci                                         | 69 |
| Urządzenia nie-głosowe                                             | 69 |
| Oświadczenie o zgodności z przepisami Federal Communications       |    |
| Commission (FCC)                                                   | 71 |
| Oświadczenie FCC dotyczące ostrzeżenia o ekspozycji częstotliwości |    |
| radiowej (RF)                                                      | 72 |

| Deklaracja zgodności (Dyrektywa R&TTE 1999/5/EC)                 | 73 |
|------------------------------------------------------------------|----|
| Oznakowanie CE                                                   | 73 |
| Uwagi UL dotyczące bezpieczeństwa                                | 76 |
| Wymagania dotyczące bezpieczeństwa zasilania                     | 76 |
| Uwagi dotyczące tunera TV                                        | 77 |
| REACH                                                            | 77 |
| Uwaga dotycząca produktów Macrovision Corporation                | 77 |
| Zapobieganie utracie słuchu                                      | 77 |
| Informacje dotyczące powłoki zewnętrznej                         | 77 |
| Ostrzeżenia dotyczące baterii litowych dla krajów skandynawskich |    |
| (dotyczą baterii litowo-jonowych)                                | 78 |
| Certyfikat CTR 21                                                |    |
| (dla komputerów notebook PC z wbudowanym modemem)                | 79 |
| Produkt zgodny z ENERGY STAR                                     | 81 |
| Informacje dotyczące bezpieczeństwa napędu optycznego            | 82 |
| Recycling ASUS/Usługi zwrotu                                     | 83 |

### Informacje dotyczące tego Podręcznika

W tym Podręczniku są zawarte informacje na temat funkcji sprzętowych i programowych notebooka, które zostały pogrupowane tematycznie w następujące rozdziały:

#### Rozdział 1: Konfiguracja sprzętu

W tym rozdziale opisane są szczegółowo podzespoły sprzętowe notebooka.

#### Rozdział 2: Użytkowanie notebooka

W tym rozdziałe opisany jest sposób użytkowania różnych części notebooka.

#### Rozdział 3: Obsługa systemu operacyjnego Chrome™ OS

W rozdziale tym omówiono obsługę zainstalowanego w notebooku systemu operacyjnego Chrome™ OS.

#### Porady i często zadawane pytania

W części tej znajdują się porady oraz często zadawane pytania dotyczące sprzętu i oprogramowania, z którymi warto jest się zapoznać w związku z czynnościami konserwacyjnymi notebooka, jak i w celu rozwiązania typowych problemów.

#### Załączniki

W tym rozdziale zawarte są informacje prawne i oświadczenia o bezpieczeństwie notebooka.

### Konwencje stosowane w niniejszym Podręczniku

W celu wyróżnienia kluczowych informacji zawartych w tym Podręczniku komunikaty prezentowane są w następujący sposób:

> WAŻNE! Ten komunikat zawiera istotne informacje, do których należy się zastosować, aby dokończyć zadanie.

**UWAGA:** Ten komunikat zawiera dodatkowe ważne informacje i wskazówki, pomocne w dokończeniu zadań.

OSTRZEŻENIE! Ten komunikat zawiera ważne informacje, do których należy się zastosować, aby zachować bezpieczeństwo podczas wykonywania niektórych zadań i zapobiec uszkodzeniu danych i komponentów notebooka.

### Typografia

Wytłuszczenie = Oznacza menu lub element, który należy wybrać.

*Pochylenie* = Wskazuje sekcje w tym podręczniku, do których

można się odnieść.

### Zasady bezpieczeństwa Używanie notebooka

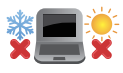

Ten komputer może być używany wyłącznie w miejscach, gdzie temperatura otoczenia mieści się pomiędzy 5°C (41°F) a 35°C (95°F).

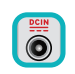

Sprawdź etykietę wartości znamionowych w dolnej części komputera i upewnij się, że adapter zasilania może zapewnić wymagane zasilanie.

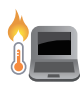

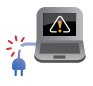

Nie należy umieszczać notebooka na kolanach lub w pobliżu dowolnej części ciała, aby zapobiec dyskomfortowi, bądź obrażeniom ciała z uwagi na wystawienie na działanie ciepła.

Nie należy używać z komputerem uszkodzonych przewodów zasilających, akcesoriów i innych urządzeń peryferyjnych.

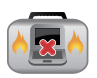

Nie należy przenosić notebooka lub przykrywać go żadnym materiałem, które może ograniczyć cyrkulację powietrza, gdy urządzenie jest włączone.

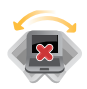

Nie należy umieszczać notebooka na nierównej lub niestabilnej powierzchni.

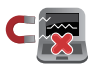

Możliwe jest poddawanie notebooka prześwietleniu na lotnisku (poprzez umieszczanie przedmiotów na taśmociągu), jednak nie należy go wystawiać na działanie wykrywaczy magnetycznych i bramek.

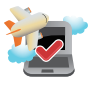

Należy skontaktować się z właściwymi liniami lotniczymi, aby dowiedzieć się o odpowiednich usługach, które mogą być używane podczas lotu, a także ograniczeniach, do których należy się stosować podczas używania notebooka w trakcie lotu.

### Pielęgnacja notebooka

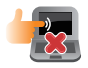

Przed czyszczeniem notebooka należy odłączyć przewód zasilający i wyjąć zestaw baterii (jeżeli jest na wyposażeniu). Do czyszczenia należy używać czystej gąbki celulozowej lub irchy zwilżonej w roztworze środka czyszczącego bez właściwości ściernych z kilkoma kroplami ciepłej wody. Nadmiar wilgoci występujący na notebooku należy usunąć przy użyciu suchej szmatki.

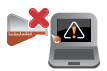

Na powierzchni notebooka lub w jego pobliżu nie należy używać silnych rozpuszczalników, np. rozcieńczalników, benzenu lub innych substancji chemicznych.

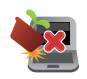

Na notebooku nie należy umieszczać żadnych przedmiotów.

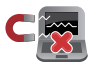

Nie wolno wystawiać notebooka na działanie silnego pola magnetycznego lub elektrycznego.

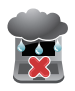

Nie wolno używać notebooka w miejscach, gdzie w pobliżu znajdują się płyny, pada deszcz lub występuje wilgoć, bądź wystawiać urządzenia na działanie tych niekorzystnych warunków.

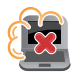

Nie wolno wystawiać notebooka na działanie zakurzonego środowiska.

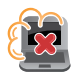

Nie wolno używać notebooka w pobliżu miejsc narażonych na wyciek gazu.

### Właściwa utylizacja urządzenia

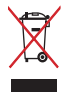

NIE NALEŻY wyrzucać komputera do śmieci. Produkt ten został opracowany w taki sposób, aby umożliwić właściwe ponowne wykorzystanie części i jego utylizację. Symbol przekreślonego kosza na kółkach wskazuje, że dany produkt (sprzęt elektryczny, elektroniczny oraz akumulatory z zawartością rtęci) nie mogą być wyrzucane wraz z odpadami domowymi. Należy sprawdzić lokalne przepisy dotyczące usuwania produktów elektronicznych.

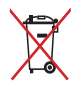

NIE NALEŻY wyrzucać baterii do śmieci miejskich. Symbol przekreślonego kosza na kółkach oznacza, że baterii nie należy umieszczać razem ze śmieciami miejskimi.

## Rozdział 1: Konfiguracja sprzętu

### Poznajemy notebooka

### Widok z góry

**UWAGA:** Układ klawiatury zależy od regionu lub kraju. Wygląd notebooka może się także różnić w zależności od modelu urządzenia.

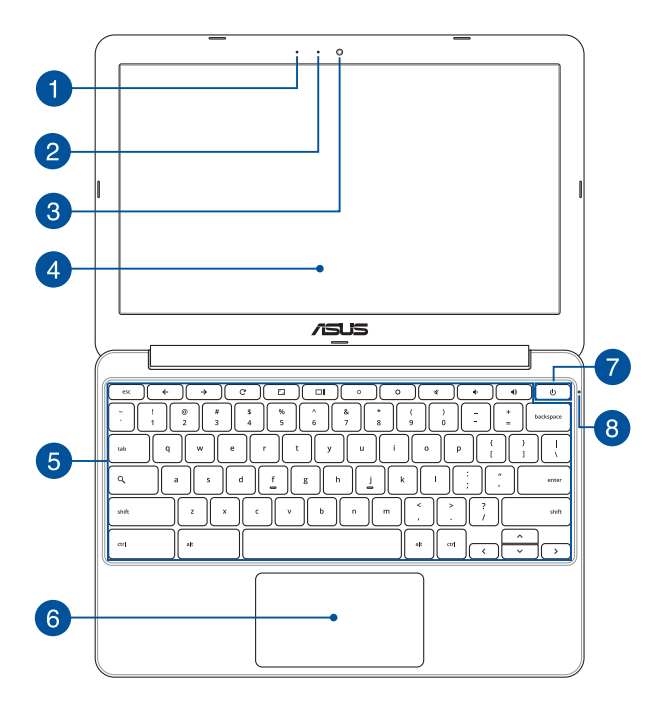

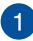

2

4

#### Mikrofon

Wbudowany mikrofon może być używany w celu prowadzenia wideokonferencii, narracii głosowej, badź prostego nagrywania audio.

#### Wskaźnik pracy kamery

Podczas używania wbudowanej kamery wyświetlany jest wskaźnik pracy kamery.

#### Kamera 3

Wbudowana kamera umożliwia wykonywanie zdjęć lub nagrywanie materiału wideo przy użyciu notebooka.

#### Panel wyświetlacza

Ten panel wyświetlający oferuje doskonała funkcjonalność w zakresie oglądania zdjęć, filmów i innych plików multimedialnych w notebooku.

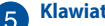

#### Klawiatura

Klawiatura oferuje pełnowymiarowe klawisze w układzie QWERTY z wygodnym, głębokim skokiem klawisza podczas pisania. Umożliwia także używanie przycisków funkcyjnych, zapewnia szybki dostęp do systemu Chrome™ OS oraz sterowanie innymi funkcjami multimedialnymi.

UWAGA: Układ klawiatury zależy od modelu lub regionu.

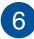

### 6 Panel dotykowy

Panel dotykowy umożliwia stosowanie gestów wielodotykowych, aby poruszać się po ekranie, zapewniając w ten sposób użytkownikowi intuicyjne doznania. Panel może również symulować funkcje typowej myszki.

> **UWAGA:** W celu uzyskania szczegółowych informacji, należy przejść do rozdziału Gesty na panelu dotykowym w niniejszym Podreczniku.

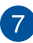

#### Przycisk zasilania

Naciśnij przycisk zasilania w celu włączenia lub wyłączenia komputera. Przycisk zasilania można także używać do przełączania notebooka do trybu uśpienia lub hibernacji i wybudzania z trybu uśpienia lub hibernacji.

Jeśli komputer przestaje reagować, naciśnij i przytrzymaj przycisk zasilania przez około dziesięć (10) sekundy, aż do wyłączenia komputera.

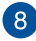

#### Wskaźnik zasilania

Wskaźnik zasilania świeci się, gdy notebook jest włączony i miga powoli, gdy urządzenie znajduje się w stanie uśpienia

### Widok z dołu

UWAGA: Widok dolnej części może się różnić w zależności od modelu.

OSTRZEŻENIE! Dolna część notebooka może się nagrzewać do wysokich temperatur podczas używania lub ładowania zestawu baterii. Podczas używania notebooka nie należy ustawiać go na powierzchni, która mogłaby zasłonić otwory wentylacyjne.

WAŻNE! Czas pracy baterii uzależniony jest od sposobu używania i specyfikacji technicznej tego notebooka. Zestawu baterii nie można demontować.

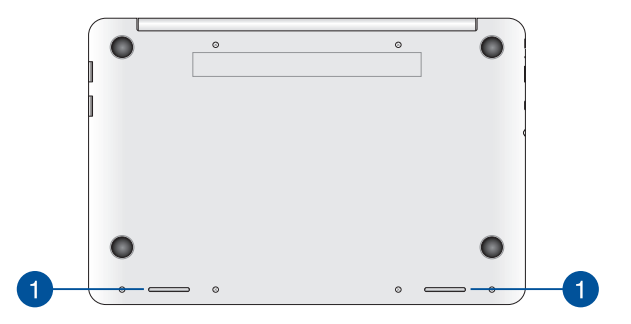

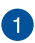

#### Głośniki audio

Wbudowane głośniki audio umożliwiają słuchanie dźwięku bezpośrednio z notebooka. Funkcje audio tego notebooka są kontrolowane za pomocą oprogramowania.

### Widok z prawej

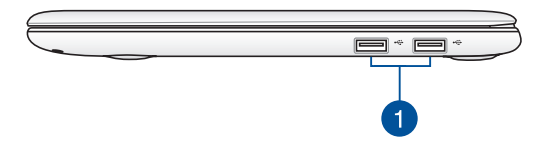

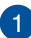

#### Złącze USB 2.0

USB (Uniwersalna magistrala szeregowa) jest zgodny z urządzeniami USB 2.0 lub USB 1.1, takimi jak klawiatury, urządzenia wskazujące, napędy dyskowe flash, zewnętrzne dyski twarde, głośniki, kamery i drukarki.

### Widok z lewej

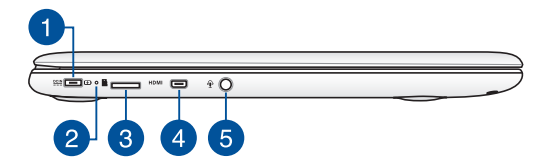

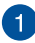

#### Wejście zasilania

Do tego gniazda należy podłączyć dołączony zasilacz w celu naładowania zestawu baterii a także zasilania notebooka.

> OSTRZEŻENIE! W czasie używania adapter może się nagrzewać. Gdy adapter jest podłączony do gniazdka elektrycznego, nie należy go przykrywać i należy go trzymać z dala od ciała.

WAŻNE! W celu naładowania zestawu baterii i zasilenia notebooka należy używać wyłącznie dołączonego zasilacza.

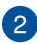

#### Dwukolorowy wskaźnik ładowania baterii

Dwukolorowa dioda LED udostępnia wizualne wskazanie stanu naładowania baterii. W celu uzyskania szczegółowych informacji, sprawdź następującą tabelę:

| Kolor                                          | Stan                                                                                                    |
|------------------------------------------------|----------------------------------------------------------------------------------------------------|
| Wskaźnik świeci<br>stale w kolorze<br>zielonym | Notebook jest podłączone<br>do źródła zasilania, trwa<br>ładowanie baterii, a poziom<br>naładowania baterii wynosi<br>między 95% a 100%. |
| Wskaźnik świeci                                | Notebook jest podłączone                                                                                                    |
| stale w kolorze                                | do źródła zasilania, trwa                                                                                                    |
| pomarańczowym                                  | ładowanie baterii, a poziom<br>naładowania baterii wynosi<br>mniej niż 95%.                                                              |
| Wskaźnik miga                                  | Notebook działa w trybie                                                                                                    |
| w kolorze                                      | zasilania bateryjnego, a                                                                                                    |
| pomarańczowym                                  | naładowanie baterii wynosi<br>poniżej 10%.                                                                                               |
| Wskaźnik                                       | Notebook działa w trybie                                                                                                    |
| wyłączony                                      | zasilania bateryjnego, a<br>naładowanie baterii wynosi<br>10% do 100%.                                                                   |

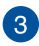

#### **Gniazdo karty microSD**

Tablet ASUS ten wyposażony jest w pojedyncze gniazdo czytnika kart pamięci, które obsługuje formaty kart microSD, microSDXC oraz microSDHC.

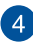

#### Port micro HDMI

Port ten służy do podłączania złącza micro HDMI (ang. High-Definition Multimedia Interface; Multimedialny interfejs wysokiej rozdzielczości) i jest zgodny z HDCP, co zapewnia odtwarzanie HD DVD, Blu-ray oraz innych zabezpieczonych treści.

5

#### Gniazdo jack combo wyjścia słuchawek/ wejścia mikrofonu

Złącze to służy do podłączania głośników ze wzmacniaczem lub słuchawek do notebooka. Złącza tego można również używać do podłączania mikrofonu zewnętrznego.

## Rozdział 2: Użytkowanie notebooka

### Przygotowanie urządzenia Ładowanie notebooka.

- A. Podłącz zasilacz do gniazdka elektrycznego (100 -240 V).
- Podłącz końcówkę zasilania DC do wejścia zasilania (DC) w notebooku.

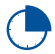

Przed pierwszym użyciem notebooka należy go ładować przez **3 godziny.** 

UWAGA: Wygląd adaptera zasilania zależy od modelu i regionu.

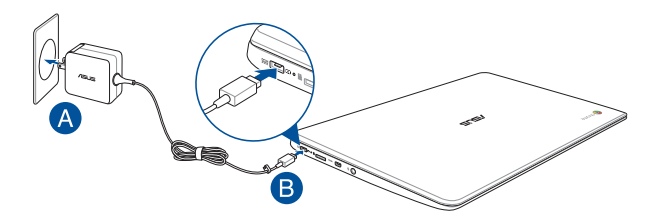

#### UWAGA:

Informacje na temat zasilacza:

- Napięcie wejściowe: 100-240Vac
- Częstotliwość wejściowa: 50-60Hz
- Parametry wyjścia: 2A (24W)
- Parametry napięcia wyjścia: 12 Vdc

#### WAŻNE!

- Zlokalizuj na komputerze etykietę znamionową z parametrami wejścia/wyjścia i upewnij się, że podane tam wartości są zgodne z parametrami wejścia/wyjścia na adapterze zasilania. Niektóre modele komputerów mogą mieć podane więcej parametrów natężenia prądu wyjścia, w oparciu o dostępne wersje wyposażenia.
- Przed pierwszym włączeniem należy upewnić się, że komputer jest podłączony do adaptera zasilania. W przypadku używania notebooka w trybie adaptera zasilania zalecane jest jego podłączenie do uziemionego gniazda elektrycznego.
- Gniazdo elektryczne musi być łatwo dostępne i znajdować się w pobliżu notebooka.
- W celu odłączenia notebooka od głównego źródła zasilania należy go odłączyć od gniazda elektrycznego.

#### OSTRZEŻENIE!

Należy przeczytać poniższe środki ostrożności dotyczące baterii komputera.

- Bateria może zostać wyjęta z urządzenia wyłącznie przez autoryzowanego przez firmę ASUS technika.
- Wyjęcie lub demontaż baterii urządzenia może wiązać się z ryzykiem pożaru lub oparzeń chemicznych.
- Ze względu na własne bezpieczeństwo należy stosować się do etykiet ostrzegawczych.
- Niebezpieczeństwo wybuchu w przypadku wymiany baterii na baterię nieodpowiedniego typu.
- Nie wolno wrzucać do ognia.
- Nie należy nigdy doprowadzać do zwarcia baterii komputera.
- Nie należy nigdy podejmować prób demontażu i ponownego montażu baterii.
- W przypadku wycieku należy przerwać korzystanie z baterii.
- Baterię i jej części składowe należy oddać do recyklingu lub w odpowiedni sposób zutylizować.
- Baterię i inne małe części należy przechowywać poza zasięgiem dzieci.

### Podnieś, aby otworzyć panel wyświetlacza.

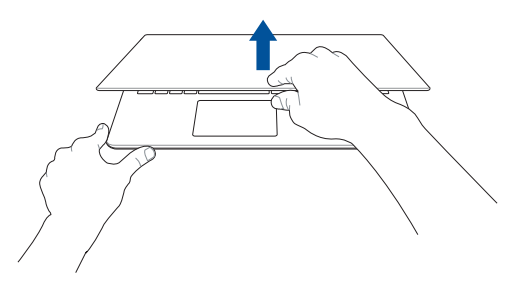

### Naciśnij przycisk zasilania.

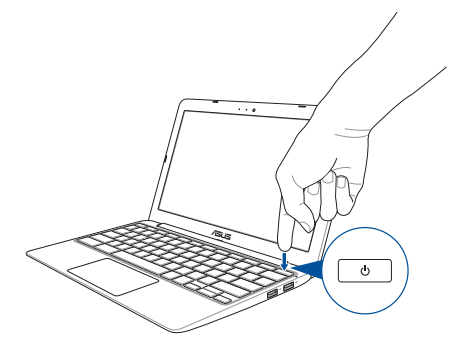

### Gesty dla panelu dotykowego

Gesty umożliwiają uruchamianie programów oraz zapewniają dostęp do ustawień notebooka. W przypadku używania gestów na panelu dotykowym zapoznaj się z poniższymi ilustracjami.

### Przesuwanie kursora

Aby uaktywnić kursor, możesz nacisnąć lub kliknąć panel dotykowy w dowolnym miejscu, a następnie przesuń palec po panelu w celu poruszania kursora na ekranie.

#### Przesunięcie w poziomie

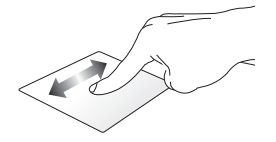

Przesunięcie w pionie

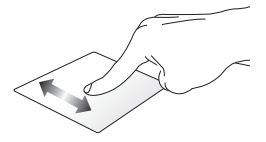

Przesunięcie po przekątnej

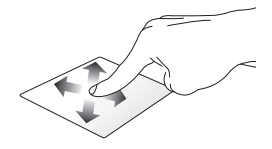

### Gesty jednym palcem

### Kliknięcie/stuknięcie

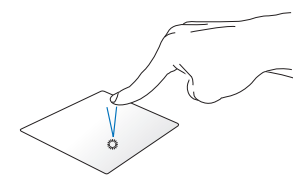

Podwójne stuknięcie/ podwóine klikniecie

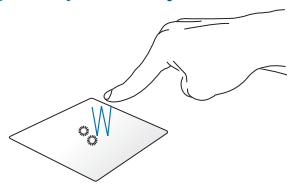

Kliknij/stuknij touchpada, aby uruchomić oraz uaktywnić aplikacje dwukrotnie aktywny ekran, i programy.

Stuknij dwukrotnie/kliknij aby zminimalizować lub zmaksymalizować go na panelu wyświetlacza.

#### Przeciągniecie i upuszczenie

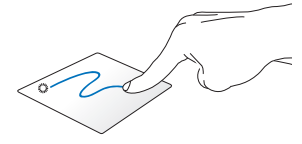

Kliknij aktywny ekran, a następnie przesuń ten sam palec bez podnoszenia go z touchpada. Aby upuścić element w nowym miejscu, unieś palec z touchpada.

### Gesty dwoma palcami

#### Przewijanie dwoma palcami (w góre/w dół)

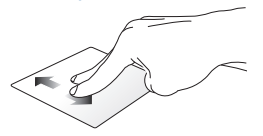

Przesuń dwa palce, aby przewinać • w góre lub w dół.

#### Przewijanie dwoma palcami (w lewo/w prawo)

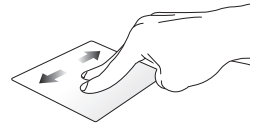

- Przesuń dwa palce, aby przewinać w lewo lub w prawo.
- Podczas przegladania strony internetowei przesuń dwoma palcami w lewo lub w prawo, aby przejść do poprzedniej lub następnej wyświetlonei strony internetowei.

#### Przeciągnięcie i upuszczenie

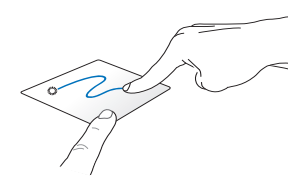

Kliknij aktywny ekran, a następnie przesuń ten sam palec bez podnoszenia go z touchpada. Aby upuścić element w nowym miejscu, przyciskiem myszy. unieś palec z touchpada.

#### Kliknięcie/stuknięcie dwoma palcami

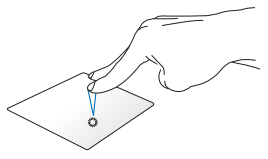

Kliknij/stuknij touchpada dwoma palcami, aby zasymulować funkcie klikniecia prawym

### Gest wykonywany trzema palcami

#### Przesuwanie w lewo lub w prawo

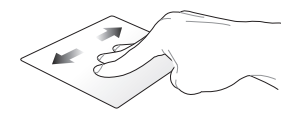

Po otwarciu kilku kart w przeglądarce internetowej przesuń trzema palcami w lewo lub w prawo, aby przełączyć karty.

#### Przeciąganie w dół

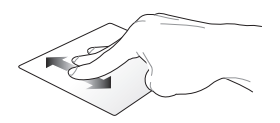

Przesuń palcem w dół, aby zobaczyć podgląd wszystkich ekranów otwartych aktualnie w systemie Chrome™ OS.

### Używanie klawiatury

Za pomocą poniższych klawiszy skrótów, które znajdują się na klawiaturze notebooka, można uruchamiać programy i funkcje dostępne w systemie operacyjnym Chrome™ OS.

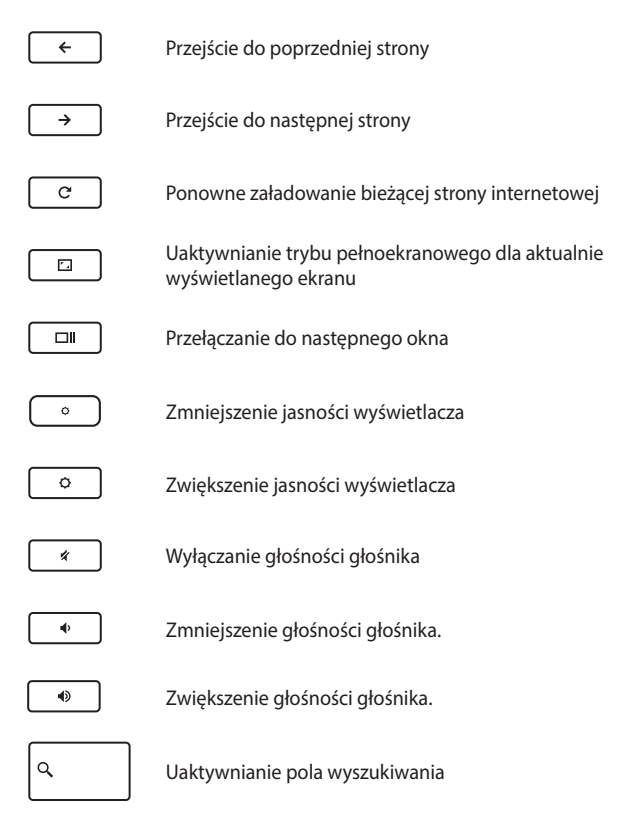

## Rozdział 3: Obsługa systemu operacyjnego Chrome™ OS

### Pierwsze uruchomienie notebooka

Po pierwszym uruchomieniu notebooka wyświetlona zostanie seria ekranów, umożliwiających konfigurację systemu operacyjnego Chrome™ OS.

Aby uruchomić notebooka:

- 1. Naciśnij przycisk zasilania na notebooku. Odczekaj kilka minut do momentu wyświetlenia ekranu konfiguracji.
- Na ekranie konfiguracji wybierz preferowane opcje z list rozwijanych znajdujących się przy następujących pozycjach:
  - Select your language (Wybierz język)
  - Select your keyboard (Wybierz klawiaturę)
  - Select a network (Wybierz sieć)

Po zakończeniu kliknij przycisk Continue (Kontynuuj).

- Przeczytaj uważnie Google Chrome OS Terms (Warunki użytkowania systemu operacyjnego Google Chrome OS), a następnie wybierz pozycję Accept and continue (Zaakceptuj i kontynuuj).
- Po wyświetleniu ekranu logowania wprowadź dane konta Google w pozycji Email (Adres e-mail) oraz Password (Hasło). Jeśli nie masz jeszcze konta Google, możesz je utworzyć, klikając łącze create a Google Account (utwórz konto Google).

Aby pominąć proces logowania, kliknij pozycję **browse as Guest** (przeglądaj jako gość), aby kontynuować.

 Po ukończeniu procesu konfiguracji uruchomiona zostanie przeglądarka internetowa i będzie można rozpocząć korzystanie z systemu Chrome™ OS.

### **Obszar logowania**

Po włączeniu notebooka wyświetlony zostanie ekran logowania, za pomocą którego można wybrać jedną z poniższych opcji obsługi systemu Chrome™ OS.

WAŻNE! Przed wybraniem jednej z poniższych opcji logowania należy upewnić się, że dostępne jest połączenie z Internetem.

### Browse as Guest (Przeglądaj jako gość)

Opcja ta jest zalecana w przypadku przeglądania treści w trybie online lub użyczenia notebooka innej osobie. Po wylogowaniu gościa pobrane pliki, historia przeglądania oraz pliki cookie nie zostaną zapisywane.

### User account (Konto użytkownika)

Użyj tej opcji, aby móc uzyskiwać dostęp do aplikacji i innych programów dostępnych w systemie Chrome™ OS oraz aby móc zapisywać pobrane pliki, aplikacje i historię przeglądania na danym koncie użytkownika.

#### Logowanie się do konta użytkownika

Wybierz konto użytkownika, którego chcesz użyć, a następnie wprowadź hasło w polu enter password (wprowadź hasło).

#### Dodawanie konta użytkownika

Aby dodać nowe konto użytkownika, należy wykonać poniższe czynności:

- Kliknij pozycję Add user (Dodaj użytkownika) w dolnej części obszaru logowania.
- Na kolejnym ekranie wprowadź dane nowego konta użytkownika w pozycji Email (Adres e-mail) oraz Password (Hasło). Konto poczty e-mail musi być kontem Gmail. Aby utworzyć nowe konto Google, kliknij łącze create a Google Account (utwórz konto Google).
- 3. Kliknij pozycję Sign in (Zaloguj).

### Korzystanie z pulpitu

### Lista aplikacji

Rozpocznij obsługę notebooka od uruchomienia aplikacji, do których można uzyskać dostęp po zalogowaniu się do konta użytkownika. Aplikacje te zapewniają różne funkcje, umożliwiające maksymalne wykorzystanie możliwości notebooka.

Aby uaktywnić listę aplikacji, kliknij ikonę 🏢 na pasku uruchamiania.

**UWAGA:** W przypadku przeglądania jako gość na pasku uruchamiania widoczna jest tylko ikona 🔛 .

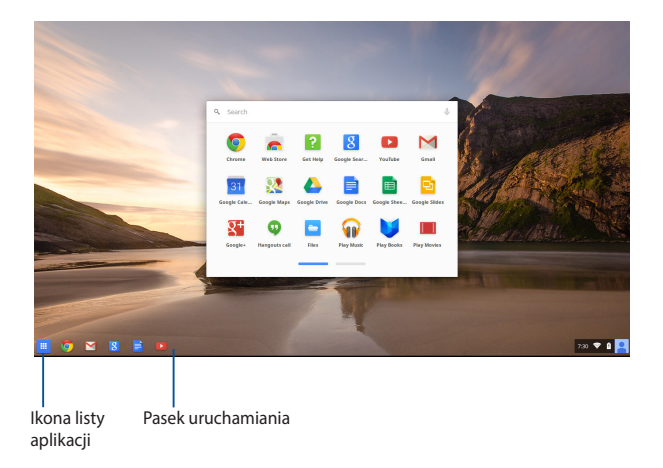

#### Dodawanie aplikacji do paska uruchamiania

Aby dodać więcej aplikacji do paska uruchamiania:

- 1. Kliknij ikonę 🎹 .
- Kliknij prawym przyciskiem myszy aplikację, którą chcesz dodać do paska uruchamiania, a następnie wybierz polecenie Pin to shelf (Przypnij do półki).

#### Usuwanie aplikacji z paska uruchamiania

Aby usunąć dowolne z aplikacji znajdujących się obecnie na pasku uruchamiania:

- 1. Kliknij prawym przyciskiem myszy aplikację, którą chcesz usunąć.
- 2. Wybierz pozycję Unpin (Odepnij).

#### Konfiguracja ustawień aplikacji

Aby skonfigurować wygląd aplikacji po uruchomieniu:

- 1. Kliknij prawym przyciskiem myszy aplikację, którą chcesz skonfigurować.
- 2. Wybierz dowolną z poniższych opcji:
  - Open as regular tab (Otwórz jako zwykłą kartę)
  - Open as pinned tab (Otwórz jako przypiętą kartę)
  - Open as window (Otwórz jako okno)
  - Open maximized (Otwórz zmaksymalizowaną)

### **Obszar stanu**

W obszarze stanu wyświetlane jest zestawienie informacji o koncie użytkownika Google. Umożliwia on także zmianę ustawień notebooka oraz bieżącego konta użytkownika.

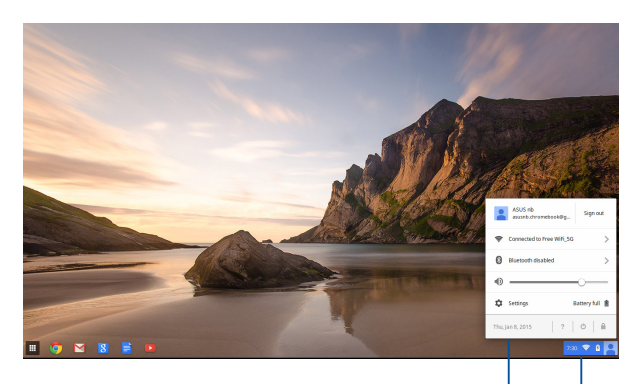

obszar stanu

Kliknij, aby uaktywnić obszar stanu.

#### Uaktywnianie obszaru stanu

Aby uaktywnić obszar stanu, kliknij dowolne miejsce pola obszaru stanu w dolnym prawym rogu pulpitu.

#### Elementy obszaru stanu

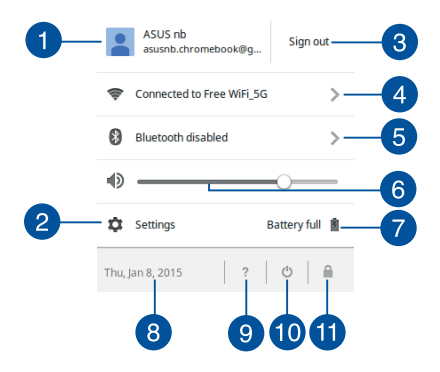

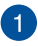

2

3

#### Konto użytkownika

W pozycji tej wskazywane jest aktualnie używane konto użytkownika Google.

#### Settings (Ustawienia)

Kliknij te opcje, aby uzyskać dostęp do ustawień systemu Chrome<sup>™</sup> OS.

#### Sign out (Wylogowanie)

Kliknij te opcje, aby wylogować się z bieżacego konta użytkownika.

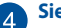

Sieć

Kliknij te opcje, aby wyświetlić bieżace połączenie sieciowe, dostepne połączenia sieciowe oraz ustawienia sieciowe.

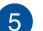

#### Bluetooth

Kliknij te opcje, aby włączyć lub wyłączyć funkcje Bluetooth i zarzadzać innymi urzadzeniami Bluetooth.
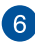

#### Głośność

Przeciągnij suwak głośności w lewo lub w prawo, aby zwiększyć lub zmnieiszyć głośność notebooka.

#### Stan baterii

W pozycji tej wskazywana jest wartość procentowa aktualnego poziomu naładowania baterii notebooka. Obliczany iest także czas pozostały do rozładowania baterii i jej ponownego pełnego naładowania

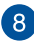

#### Data i godzina

Kliknii te opcie, aby dostosować ustawienia daty i godziny notebooka.

# 9 Pomoc dla komputera Chromebook

Kliknij te opcje, aby uzyskać dostep do centrum pomocy komputera Chromebook.

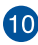

# 2 Zamykanie systemu

Kliknij te opcje, aby wylogować się z bieżącej sesji i wyłączyć notebooka.

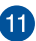

# Blokada

Kliknij te opcję, aby zablokować bieżącą sesję i wrócić do obszaru logowania.

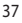

# Połączenie z Internetem

Połączenie z Internetem jest niezbędne do obsługi systemu Chrome™ OS notebooka. Należy połączyć się z Internetem bezprzewodowo za pomocą połączenia Wi-Fi.

# Włączanie połączenia Wi-Fi

Aby włączyć połączenie Wi-Fi:

- 1. Uaktywnij obszar stanu.
- Wybierz pozycję No Network > Turn Wi-Fi on... (Brak sieci > Włącz sieć Wi-Fi...).

# Przełączanie na nowe połączenie z siecią Wi-Fi

Notebook łączy się domyślnie z siecią Wi-Fi wybraną w procesie konfiguracji po pierwszym włączeniu urządzenia. Aby wybrać nowe połączenie sieciowe, należy wykonać poniższe czynności:

- 1. Uaktywnij obszar stanu.
- 2. Wybierz aktualne połączenie z siecią Wi-Fi.
- Wybierz nowe połączenie z siecią Wi-Fi z bieżącej listy sieci, a następnie wpisz odpowiednie hasło, jeśli jest ono wymagane.

## Dodawanie połączenia sieciowego

Aby dodać nowe połączenie sieciowe do listy sieci:

- 1. Uaktywnij obszar stanu.
- 2. Kliknij pozycję Settings (Ustawienia).
- 3. W obszarze Internet Connection (Połączenie z Internetem) wybierz pozycję Add connection (Dodaj połączenie).

|                                                                  |                       |                 |  | -      |            | s × |
|------------------------------------------------------------------|-----------------------|-----------------|--|--------|------------|-----|
| Settings                                                         | About Chrome OS       | Search settings |  |        |            |     |
| Internet connection                                              |                       |                 |  |        |            | - 1 |
| Wifinstwork     Free WFUSG +                                     |                       |                 |  |        |            | - 1 |
| + Add connection                                                 |                       |                 |  |        |            | - 1 |
| Allow provies for shared networks                                |                       |                 |  |        |            |     |
| Appearance                                                       |                       |                 |  |        |            | - 1 |
| Set wallpaper Get themes Reset to default theme                  |                       |                 |  |        |            | - 1 |
| Show Home button                                                 |                       |                 |  |        |            | - 1 |
| Always show the bookmarks bar                                    |                       |                 |  |        |            |     |
| Device                                                           |                       |                 |  |        |            |     |
| Change settings specific to your device and peripherals.         |                       |                 |  |        |            |     |
| Battery Stored data                                              |                       |                 |  |        |            |     |
| Touchpad speed:                                                  |                       |                 |  |        |            |     |
| Touchpad settings Keyboard settings Display settings             |                       |                 |  |        |            |     |
| Search                                                           |                       |                 |  |        |            | - 1 |
| Set which search engine is used when searching from the omnikos- |                       |                 |  |        |            |     |
| Google · Manage search engines                                   |                       |                 |  |        |            |     |
| People                                                           |                       |                 |  |        |            |     |
| Signed in as assish.chromebook@gmail.com. Manage                 | your synced data on 😡 | ogia            |  |        |            |     |
| 🔲 🚳 🛛 🖪 📄 🔟                                                      |                       |                 |  | 4 2.31 | <b>†</b> 1 | a 🙎 |

 Wybierz pozycję Add Wi-Fi... (Dodaj sieć Wi-Fi...) lub Add private network... (Dodaj sieć prywatną...), a następnie wprowadź wymagane informacje szczegółowe w celu skonfigurowania nowego połączenia sieciowego.

|                                                                           |                                       | 2   | ×  |
|---------------------------------------------------------------------------|---------------------------------------|-----|----|
| Settings                                                                  | About Chrome OS Search settings       |     | 1  |
| Internet connection                                                       |                                       |     |    |
| Wifinstwork     Frie Will SG -                                            |                                       |     |    |
| + Add connection                                                          |                                       |     |    |
| Allow provies for shared networks                                         | join Wi-Fi network ×                  |     |    |
| Appearance                                                                | 500                                   |     |    |
| Set walpaper Get themes Reset to default theme                            | Secular None                          |     |    |
| Show Home button                                                          | Trend I                               |     |    |
| Aways show the bookmarks bar                                              | ✓ Share this network with other users |     | 4  |
| Device                                                                    |                                       |     |    |
| Change settings specific to your device and peripherals.                  | Advanted Consert Convel               |     |    |
| Battery Stared data                                                       |                                       |     |    |
| Touchpad speed:                                                           |                                       |     |    |
| Touchpad settings Keyboard settings Display settings                      |                                       |     |    |
| Search                                                                    |                                       |     | 88 |
| Set which search engine is used when searching from the <u>centibos</u> . |                                       |     |    |
| Google  Manage search engines                                             |                                       |     |    |
| People                                                                    |                                       |     |    |
| Signed in as ascenth chromebook/ligmail.com. Manage                       | your synced data on <u>Google</u>     |     |    |
| 🔲 🚳 🔛 🖪 🗎 🖻                                                               | 1 231                                 | ♥ 0 | -  |

 Kliknij przycisk Connect (Połącz) w celu nawiązania połączenia z Internetem za pomocą nowego połączenia sieciowego.

# Przeglądarka Chrome

Przeglądarka Chrome to główne narzędzie, umożliwiające przejście do trybu online. Poza zapewnieniem dostępu do Internetu w przeglądarce tej wyświetlana jest także większość aplikacji uruchamianych w systemie Chrome™ OS.

Aby uruchomić przeglądarkę Chrome, kliknij ikonę 🦁 na pasku uruchamiania.

#### Elementy przeglądarki Chrome

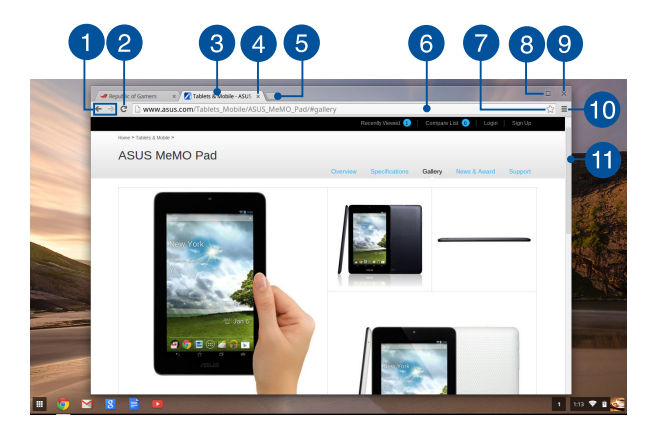

#### Ikony poprzedniej i następnej strony internetowej

Naciśnij te ikony, aby przejść do poprzedniej lub następnej strony internetowej.

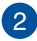

#### Ponowne załadowanie

Kliknij tę ikonę, aby ponownie załadować bieżącą stronę internetową.

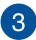

#### Karta

Karty umożliwiaja wyświetlenie wielu stron lub aplikacji w oknie przegladarki Chrome.

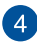

#### Zamykanie

Kliknij te opcje, aby zamknąć bieżącą kartę.

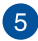

#### Nowa karta

Kliknij te opcje, aby wyświetlić nowa karte w oknie przeglądarki Chrome

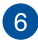

#### Pasek adresu

W pasku adresu wyświetlana jest bieżąca ścieżka pliku lub adres strony internetowei aktualnie wyświetlanei karty. W pasku adresu można także wpisać słowo w celu jego wyszukania w sieci

Web, a następnie nacisnąć klawisz

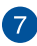

#### Zakładka

Kliknij te ikone, aby dodać aktualnie wyświetlana strone internetowa do zakładek.

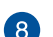

#### Minimalizowanie/Maksymalizowanie

Kliknij ten przycisk, aby zmaksymalizować lub zminimalizować okno przeglądarki Chrome.

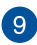

#### Zamykanie

Kliknij ten przycisk, aby zamknąć okno przeglądarki Chrome.

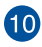

#### Ustawienia

Kliknij, aby dostosować ustawienia przeglądarki Chrome.

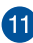

### Pasek przewijania

Przesuń ten pasek w górę lub w dół, aby przewinąć stronę internetowa w góre lub w dół.

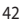

# Drukowanie dokumentów

Dostępna w systemie Chrome™ OS notebooka funkcja drukowania umożliwia zapisywanie plików w formacie PDF lub tworzenie trwałych kopii za pomocą usługi Google Cloud Print.

## Zapisywanie plików PDF

Aby zapisać plik w formacie PDF:

1. Otwórz plik, który chcesz wydrukować, a następnie naciśnij

| klawisze | ctri | + | P | ]. |
|----------|------|---|---|----|
|----------|------|---|---|----|

 Po lewej stronie ekranu wybierz ustawienia, które chcesz zmodyfikować, takie jak Pages (Strony), Layout (Układ), Margins (Marginesy) oraz Options (Opcje).

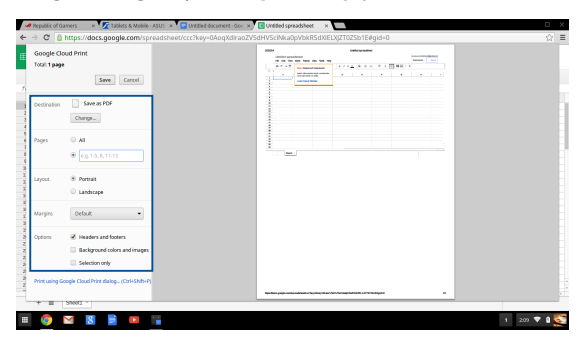

3. Po zakończeniu kliknij przycisk Save (Zapisz).

 Na kolejnym ekranie wybierz lokalizację, w której chcesz zapisać plik w formacie PDF, a następnie wpisz preferowaną nazwę pliku w polu File name (Nazwa pliku).

|        | <b>Republic of Ga</b>       | mers x              | Tablets & Mobile - J | SUS 🗴 🔽 Untitled document - G  | icc 🗙 🖪 Urelded spreadsh | net ×     |                 |        | D X         |
|--------|-----------------------------|---------------------|----------------------|--------------------------------|--------------------------|-----------|-----------------|--------|-------------|
| +      | -> C 🔒                      | https://do          | Save file as         |                                |                          |           |                 | ×      | ☆ ≡         |
| Œ      | Google Clo<br>Total: 1 page | ud Print            | Files                | ۹.                             |                          |           |                 | ٥      |             |
|        |                             |                     | Ell Google Drive     | Name                           |                          | Size Type | Date modified + |        |             |
| ħ      |                             | _                   | E3 Downloads         |                                |                          |           |                 |        |             |
|        | Destination                 | Change              |                      |                                |                          |           |                 | - 1    |             |
| -      | Pages                       | * A1                |                      |                                |                          |           |                 | - 1    |             |
|        |                             | © e.g. 1-           |                      |                                |                          |           |                 | - 1    |             |
| X<br>X | Layout                      | · Portrai           |                      |                                |                          |           |                 |        |             |
|        |                             | O Landad            |                      |                                |                          |           |                 |        |             |
| 2 1 2  | Margins                     | Default             |                      |                                |                          |           |                 | - 1    |             |
| 2      | Options                     | 8 Header            |                      |                                |                          |           |                 | - 1    |             |
| 2 2    |                             | 🗌 Backgr            |                      |                                |                          |           |                 |        |             |
| 2      |                             | Selection Selection |                      |                                |                          |           |                 |        |             |
| 2      | Print using Go              | ogle Cloud Pr       |                      |                                |                          |           |                 |        |             |
| 1      | + = (                       | 570001              | New tokler Fil       | e name Unsided spreadsheet.pdf |                          |           | Save            | Cancel |             |
| =      | 0                           | 8                   |                      |                                |                          |           |                 |        | 1 210 🛡 🕯 🌅 |

5. Kliknij przycisk **Save (Zapisz)**, aby utworzyć plik PDF w żądanej lokalizacji i zakończyć.

# **Usługa Google Cloud Print**

Jeśli konieczne jest wydrukowanie plików zapisanych w notebooku, można to wykonać za pomocą funkcji Google Cloud Print. Funkcja Google Cloud Print umożliwia tworzenie trwałych kopii dzięki następującym kluczowym elementom:technologii opartej na chmurze, aktywnemu połączeniu z Internetem oraz drukarce z obsługą drukowania z chmury.

Należy zapoznać się z poniższymi szczegółowymi informacjami dotyczącymi korzystania z tej funkcji.

#### Korzystanie z drukarek działających w chmurze

Jeśli drukarka obsługuje funkcję Google Cloud Print, należy zapoznać się z jej podręcznikiem użytkownika w celu rozpoczęcia używania jej wraz z notebookiem.

Zgodność drukarki z tą funkcją można sprawdzić, korzystając z następującego łącza: http://www.google.com/cloudprint/learn

**UWAGA:** Jeśli drukarka nie znajduje się na liście, należy zapoznać się z częścią Łączenie klasycznej drukarki z usługą Google Cloud Print w tym podręczniku.

#### Łączenie klasycznej drukarki z usługą Google Cloud Print

Klasyczne drukarki to drukarki bez automatycznej obsługi funkcji Google Cloud Print, które należy skonfigurować ręcznie w celu ich używania z usługą Google.

Aby móc używać klasycznej drukarki z notebookiem, drukarkę należy połączyć z usługą Google Cloud Print za pomocą zgodnego komputera z systemem Windows<sup>®</sup>.

#### WAŻNE!

- Należy upewnić się, że na komputerze zainstalowany jest system Windows<sup>®</sup> XP lub nowszy. W przypadku korzystania z systemu Windows<sup>®</sup> XP należy upewnić się, że zainstalowany jest dodatek Windows XP Service Pack 3 (SP3).
- Przed połączeniem drukarki z usługą Google Cloud Print drukarkę należy najpierw zainstalować na zgodnym komputerze z systemem Windows<sup>®</sup>.
- Należy upewnić się, że na komputerze zainstalowana jest przeglądarka Google Chrome.

#### Aby połączyć klasyczną drukarkę z usługą Google Cloud Print:

 Podłącz preferowaną drukarkę do komputera, a następnie włącz oba urządzenia.

WAŻNE! Przed przejściem do kolejnych kroków należy upewnić się, że drukarka została zainstalowana na komputerze.

- Połącz komputer z Internetem, a następnie uruchom przeglądarkę Google Chrome.
- 3. Kliknij kolejno pozycje **=** > **Settings (Ustawienia)**.
- 4. Kliknij pozycję Show advanced settings... (Pokaż ustawienia zaawansowane...).

|            |            | Add new user                                                                                                   | Delete this user | Import bookmarks and settings. |
|------------|------------|----------------------------------------------------------------------------------------------------|------------------|--------------------------------|
|            |            |                                                                                                    |                  |                                |
|            |            | de la seconda de la seconda de la seconda de la seconda de la seconda de la seconda de la seconda de la second |                  |                                |
|            | . la la    | LILL DECIWSEE                                                                                                  |                  |                                |
| It browser | It browser | and brieffield                                                                                                 |                  |                                |
| It browser | It browser | are bromber                                                                                                    |                  |                                |

 Przewiń w dół do pozycji Google Cloud Print, a następnie kliknij przycisk Manage (Zarządzaj).

| Google Cloud Print                                               |
|------------------------------------------------------------------|
| Set up or manage printers in Google Cloud Print. Learn more      |
| Manage                                                           |
| Show notifications when new printers are detected on the network |

6. W obszarze Classic Printers (Drukarki klasyczne) kliknij przycisk Add printers (Dodaj drukarki).

| Devices                                                                                                    |
|----------------------------------------------------------------------------------------------------|
| New devices                                                                                                    |
| Looks like there are no devices available to register on the network. If your device is on and connected to the internet, try registering it<br>using instructions in its instruction manual. |
| Classic printers                                                                                                    |
| You can add classic printers connected to your computer to Google Cloud Print.                                                                                                    |
| Add printers                                                                                                    |

- 7. Zaloguj się za pomocą konta Google.
- Na kolejnym ekranie kliknij drukarkę, którą chcesz połączyć z usługą Google Cloud Print, a następnie kliknij pozycję Add printer(s) (Dodaj drukarki).
- Po pomyślnym skonfigurowaniu drukarki do współpracy z usługą Google Cloud Print wyświetlony zostanie poniższy ekran.

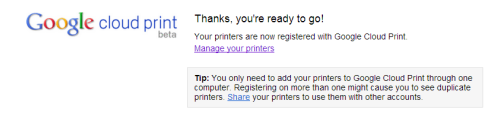

#### Korzystanie z usługi Google Cloud Print do tworzenia wydruków

Po pomyślnym połączeniu drukarki z usługą Google Cloud Print można rozpocząć drukowanie plików z notebooka zgodnie z poniższą procedurą:

- Otwórz plik, który chcesz wydrukować, a następnie naciśnij klawisze a transferencie i p.
- W obszarze Destination (Miejsce docelowe) kliknij przycisk Change... (Zmień...).

| 🛥 Republic of Gamers 💿 x 📝 Tablets & Mobile - ASUS 🗴 🖪 Unitited document - G                                                   | icc. × 🚺 Untilled spreadsheet 🛛 👘          | 0 X         |
|----------------------------------------------------------------------------------------------------|--------------------------------------------|-------------|
| ← → C  https://docs.google.com/spreadsheet/ccc?key=0AoqXdir                                                                    | aoZV5dHV5cINka0pVbkR5dxIELXjZT0Z5b1E#gid+0 | ☆ ≡         |
| Google Cloud Print<br>Touli 1 page<br>7                                                                                        |                                            |             |
| Destination Serve as PDF                                                                                                    |                                            |             |
| Pages 0 All<br>6 cg 1-3, 8, 11-13                                                                                              |                                            |             |
| S Lavost ⊕ Pertrait                                                                                                    |                                            |             |
| a Margins Debuk •                                                                                                    |                                            |             |
| Cyclom R Headers and footen     Background colors and images     Background colors and images     Background colors and images |                                            |             |
| Print using Google Cloud Print dialog(Ctrl+Shth-P)                                                                             |                                            |             |
|                                                                                                    |                                            | 1 200 🛡 🕯 🌉 |

- Na liście zarejestrowanych drukarek kliknij drukarkę, której chcesz użyć.
- Skonfiguruj dodatkowe opcje drukowania, które chcesz zastosować, a następnie kliknij przycisk Print (Drukuj).

# Zarządzanie plikami

Dostępne w systemie Chrome<sup>™</sup> OS aplikacje **Files (Pliki)** i **Google Drive** (**Dysk Google**) umożliwiają zarządzanie plikami oraz zapisywanie ich w pamięci notebooka.

Za pomocą tych aplikacji można zapisywać oraz edytować różne pliki, takie jak dokumenty, obrazy, pliki audio i wideo, podczas obsługi notebooka. Możliwe jest także zapisywanie i uzyskiwanie dostępu do tych plików za pomocą systemu pamięci w chmurze usługi Dysk Google.

# Aplikacja Files (Pliki)

Aplikacja Files (Pliki) umożliwia wyświetlenie wszystkich plików pobranych do pamięci notebooka oraz zapisanych w usłudze Dysk Google. Widoczne są także wszystkie podłączone do notebooka urządzenia zewnętrzne.

Aby uruchomić aplikację Google Drive (Dysk Google), kliknij kolejno

pozycje 🔳 > 🛄 .

### Elementy aplikacji Files (Pliki)

| 12                                         |        |            | 34                    |
|--------------------------------------------|--------|------------|-----------------------|
| fe Drive Name                              | Sin    | Type       | Date modified -       |
|                                            |        |            |                       |
| New Yorks                                  |        | Forder     | Today was need        |
| and                                        | 10.12  | ENG Image  | Today 6.01 AM         |
| Conservation 2016-02-01 at 4 38 06 AM rest | 105 KB | PhiG image | Teday 4/20 AM         |
| Screenhot 2016-02-01 at 6.11.58 AM.cms     | 57 10  | PNG image  | Today 4:11 AM         |
| Screenshot 2014-02-01 at 4.11.00 AM.ong    | 76 85  | PNG image  | Today 4:11 AM         |
| Screenshot 2014-02-01 at 4.09.43 AM pro    | 87 KB  | PNG image  | Today 4:09 AM         |
| Screembat 2016-02-01 at 4.01.66 AM.prg     | 475 KB | PNG image  | Today 4:01 AM         |
| Screenshot 2014-02-01 at 3.28.47 AM prg    | 116 KB | PNG image  | Today 3:28 AM         |
| Screenshot 2014-01-28 at 12.33.34 AM prg   | 122.88 | PNG image  | Jan 28, 2014 12:33 AM |
| Screenshot 2014-01-28 at 12:25:51 AM.png   | 77 88  | PNG image  | Jan 28, 2014 12:25 AM |
| Screenshot 2014-01-28 at 12:11:58 AM prg   | 83 KB  | PNG image  | Jan 28, 2014 12:11 AM |
| Screenshet 2014-01-28 at 12.11.46 AM.png   | 72.88  | PNG image  | Jan 28, 2014 12:11 AM |
| Screenshot 2014-01-28 at 12.05.57 AM.png   | 68 KB  | PNG image  | Jan 28, 2014 12:05 AM |
| Screenshot 2014-01-27 at 11.53.06 PM.prg   | 992 KB | PNG image  | Jan 27, 2014 11:53 PM |
| Screenshot 2014-01-27 at 10.31.42 PM.png   | 991 KB | PNG image  | Jan 27, 2014 10:31 PM |
|                                            |        |            |                       |
|                                            |        |            |                       |

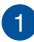

#### Lokalizacje plików

W kolumnie tej wyświetlane są dostępne aktualnie lokalizacje plików. Widoczne są także wszystkie podłączone aktualnie do notebooka zewnętrzne urządzenia pamięci.

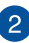

#### Wyszukiwanie

Kliknij przycisk wyszukiwania, aby uaktywnić pole wyszukiwania. Aby skorzystać z pola wyszukiwania, wpisz nazwę szukanego

pliku, a następnie naciśnij klawisz

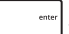

#### 3 Ustawienia

Kliknij ten przycisk, aby dostosować ustawienia aktualnie aktywnej lokalizacji plików.

#### Minimalizowanie/Maksymalizowanie

Kliknij ten przycisk, aby zmaksymalizować lub zminimalizować okno przeglądarki Chrome.

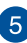

4

#### Zamykanie

Kliknij ten przycisk, aby zamknąć okno przeglądarki Chrome.

# Uzyskiwanie dostępu do plików zapisanych w pamięci notebooka

Dostępny w aplikacji Files (Pliki) folder Downloads (Pobrane) to miejsce zapisu wszystkich typów plików pobranych online lub zapisanych w pamięci notebooka.

Aby uzyskać dostęp do tych plików, wystarczy uruchomić aplikację Files (Pliki), a następnie wybrać folder Downloads (Pobrane) i kliknąć plik w celu jego otwarcia.

| Files            | ٩                                        |        |           | ۵ ۵                   | ×          |
|------------------|------------------------------------------|--------|-----------|-----------------------|------------|
| Ell Google Drive | Name                                     | Size   | Туре      | Date modified +       |            |
| Downloads        | IIII New Folder                          |        | Folder    | Today 4:58 AM         |            |
| SD Card o        | Screenshot 2014-02-01 at 4:57.31 AM prg  | 74.83  | PNG image | Today 4:57 AM         |            |
|                  | Screenshot 2014-02-01 at 4.40.56 AM prg  | 87 KB  | PNG image | Today 4:40 AM         |            |
|                  | Screenshot 2014-02-01 at 4.28.06 AM prg  | 105 KB | PNG image | Today 4:28 AM         |            |
|                  | Screenshot 2014-02-01 at 4.11.58 AM prg  | 57 KB  | PNG image | Today 4:11 AM         |            |
|                  | Screenshot 2014-02-01 at 4.11.00 AM prg  | 76 KB  | PNS imaga | Today 4:11 AM         |            |
|                  | Screenshot 2014-02-01 at 4.09.43 AM prg  | 87 KB  | PNG image | Today 4:09 AM         |            |
|                  | Screenshot 2014-02-01 at 4.01.44 AM prg  | 475 KB | PNG image | Today 4:01 AM         |            |
|                  | Screenshot 2014-02-01 at 3:28.47 AM prg  | 116 KB | PNG imaga | Today 3:28 AM         |            |
|                  | Screenshot 2014-01-28 at 12:33:34 AM prg | 122 KB | PNG image | Jan 28, 2014 12:33 AM |            |
|                  | Screenshot 2014-01-28 at 12:25:51 AM prg | 77 KB  | PNG image | Jan 28, 2014 12:25 AM |            |
|                  | Screenshot 2014-01-28 at 12.11.58 AM prg | 83 82  | PNG image | Jan 28, 2014 12:11 AM |            |
|                  | Screenshot 2014-01-28 at 12:11.46 AM prg | 72 KB  | PNG image | Jan 28, 2014 12:11 AM |            |
|                  | Screenshot 2014-01-28 at 12:05:57 AM prg | 63 KB  | PNG image | Jan 28, 2014 12:05 AM |            |
|                  | Screenshot 2014-01-27 at 11.53.06 PM png | 992 HB | PNG image | Jan 27, 2014 11:53 PM |            |
|                  | Screenshot 2014-01-27 at 10.31.42 PM png | 991 KB | PNG image | Jan 27, 2014 10:31 PM |            |
|                  |                                          |        |           |                       |            |
|                  |                                          |        |           |                       |            |
|                  |                                          |        |           |                       |            |
|                  |                                          |        |           |                       |            |
|                  |                                          |        |           |                       |            |
| II 💿 🖬           | 8 🖹 📧 🔳                                  |        |           | 1 5.09 💎 🛙            | - <b>6</b> |

#### Przenoszenie plików do innego folderu

Aby przenieść pliki z jednej lokalizacji do innej w aplikacji Files (Pliki), należy wykonać poniższe czynności:

- Otwórz lokalizację plików, w której dany plik jest aktualnie umieszczony.
- Zaznacz pliki, które chcesz przenieść, a następnie przeciągnij i upuść je w nowej lokalizacji.

#### Bezpieczne usuwanie urządzeń

W celu bezpiecznego odłączenia urządzeń od notebooka należy je najpierw usunąć bezpiecznie w aplikacji Files (Pliki) zgodnie z poniższą procedurą:

- 1. Kliknij kolejno pozycje 🏢 > 🛄.
- Wybierz urządzenie, które chcesz bezpiecznie usunąć, a następnie kliknij ikonę

| Bit of the second second sec | Size Type<br>- Folder<br>- Folder<br>- Folder | Image: Control of the second second | ebookiligmal.com •<br>12 Q •<br>× |
|----------------------------------------------------------------------------------------------------|-----------------------------------------------|----------------------------------------------------------------------------------------------------|-----------------------------------|
| Stared with DLW                                                                                                    | - Folder                                      | DRC 11, 1999 400 PM                                                                                                    |                                   |
| NEU<br>Less -<br>Office<br>All bros                                                                                                    |                                               |                                                                                                    | X<br>4.54 AM                      |
|                                                                                                    |                                               |                                                                                                    |                                   |
| 0 GD (7%) of 15 GB used<br>Manage                                                                                                    |                                               | Ny Dive                                                                                                    | 385.27                            |

 Gdy usunięte bezpiecznie urządzenie nie będzie już widoczne w kolumnie lokalizacji plików, można odłączyć je od notebooka.

#### Tworzenie nowego folderu

Aby utworzyć nowy folder w dowolnej z aktualnych lokalizacji plików notebooka, należy wykonać poniższe czynności:

- Na ekranie aplikacji Files (Pliki) wybierz lokalizację plików, w której chcesz utworzyć nowy folder.
- Naciśnij klawisze a + e w celu utworzenia nowego folderu.

# Usługa Dysk Google

Usługa Dysk Google to system pamięci w chmurze o pojemności 15 GB, do której można uzyskać dostęp za pomocą notebooka, korzystając z konta Google. Usługa ta umożliwia synchronizowanie oraz uzyskiwanie dostępu do plików za pomocą innych urządzeń, takich jak telefony komórkowe, tablety i inne notebooki.

Dostępne są dwa sposoby uzyskiwania dostępu do usługi Dysk Google za pomocą notebooka:poprzez aplikację Files (Pliki) lub aplikację Google Drive (Dysk Google).

#### Uruchamianie usługi Dysk Google za pomocą aplikacji Files (Pliki)

Pozycja Google Drive (Dysk Google) w aplikacji Files (Pliki) umożliwia wyświetlenie wszystkich plików zapisanych aktualnie w usłudze Dysk Google. Umożliwia ona także szybkie przenoszenie plików z folderu Downloads (Pobrane) do usługi Dysk Google.

Aby uruchomić usługę Dysk Google za pomocą aplikacji Files (Pliki):

- 1. Kliknij kolejno pozycje 🏢 > 🚍 .
- Wybierz pozycję Google Drive (Dysk Google), aby wyświetlić wszystkie aktualnie zapisane w niej pliki, podzielone na następujące kategorie:
  - Google Drive (Dysk Google) wyświetlenie listy wszystkich zapisanych plików
  - Offline (Tryb offline) wyświetlenie listy wszystkich plików, do których można uzyskać dostęp w trybie offline
  - Shared with me (Udostępnione mi) wyświetlenie listy wszystkich plików udostępnionych z innych kont Google
  - Recent (Ostatnio używane) wyświetlenie listy wszystkich ostatnio otwartych plików

#### Przenoszenie pobranych plików do usługi Dysk Google

Wszystkie pliki pobrane do pamięci notebooka są zapisywane domyślnie w folderze **Downloads (Pobrane)**. Pliki te można przenieść do usługi Dysk Google zgodnie z poniższą procedurą:

- 1. Kliknij kolejno pozycje 🏢 > 📮.
- Kliknij pozycję Downloads (Pobrane), zaznacz dokumenty Google, pliki lub foldery, które chcesz przenieść, a następnie przeciągnij i upuść je w pozycji Google Drive (Dysk Google).

#### Uruchamianie aplikacji Google Drive (Dysk Google)

Po uruchomieniu aplikacji Google Drive (Dysk Google) można dostosować jej ustawienia w celu maksymalnego wykorzystania możliwości usługi Dysk Google.

> WAŻNE! Przed uruchomieniem aplikacji Google Drive (Dysk Google) należy upewnić się, że dostępne jest połączenie z Internetem.

Aby uruchomić aplikację Google Drive (Dysk Google), kliknij kolejno pozycje 📰 > 💁.

#### Elementy aplikacji Google Drive (Dysk Google)

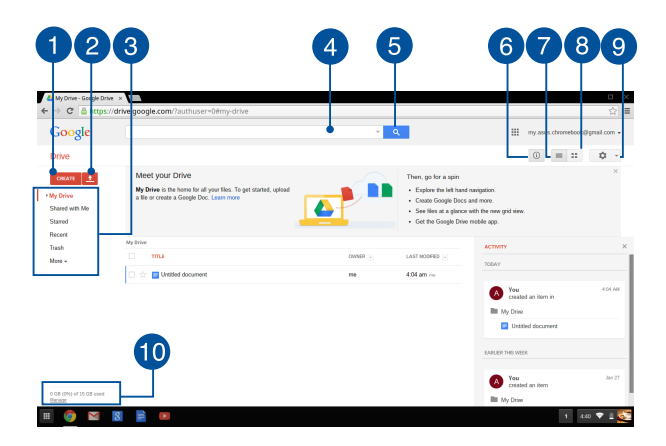

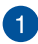

#### Utwórz

Kliknij tę opcję, aby utworzyć nowy plik, który zostanie zapisany automatycznie w usłudze Dysk Google.

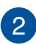

3

#### Prześlij

Kliknij tę opcję, aby przesłać pliki lub foldery z innej lokalizacji do usługi Dysk Google.

#### Lokalizacje plików

W kolumnie tej wyświetlane są dostępne aktualnie lokalizacje plików w usłudze Dysk Google.

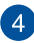

#### Pole wyszukiwania

Wpisz nazwe pliku, folderu lub dokumentu Google do wyszukania w aplikacji Google Drive (Dysk Google), a następnie

naciśnii klawisz

Iub kliknii przycisk

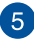

#### Wyszukiwanie

Kliknii ten przycisk, aby rozpoczać wyszukiwanie wskazanej nazwy pliku.

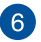

#### Szczegóły i aktywność

Kliknij te opcje, aby wyświetlić dziennik aktywności konta w usłudze Dysk Google oraz szczegółowe informacje dotyczace lokalizacji pliku My Drive (Mój dysk).

#### Przełacz do widoku listy

Kliknii te opcie, aby wyświetlić pliki w widoku listy.

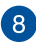

7

#### Przełącz do widoku siatki

Kliknij te opcje, aby wyświetlić pliki w widoku siatki.

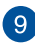

#### Ustawienia

Kliknij ten przycisk, aby dostosować ustawienia usługi Dysk Google.

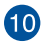

# Szczegóły dotyczące pamięci w usłudze Dysk Google

Kliknii te opcie, aby wyświetlić i dostosować ustawienia pamieci w usłudze Dvsk Gooale.

# Resetowanie notebooka

Jeśli jest to konieczne, można przywrócić ustawienia domyślne systemu Chrome™ OS za pomocą funkcji Powerwash.

### Korzystanie z funkcji Powerwash

#### OSTRZEŻENIE!

- Przed uruchomieniem tej opcji należy wykonać kopię zapasową wszystkich danych.
- Funkcja Powerwash powoduje usunięcie wszystkich danych zapisanych lokalnie w pamięci notebooka. Nie ma ona jednak wpływu na konta w usłudze Dysk Google ani na inne dane synchronizowane z tymi kontami.
- Uaktywnij obszar stanu, a następnie wybierz pozycję Settings (Ustawienia).
- Przewiń w dół, a następnie kliknij pozycję Show advanced settings... (Pokaż ustawienia zaawansowane...).

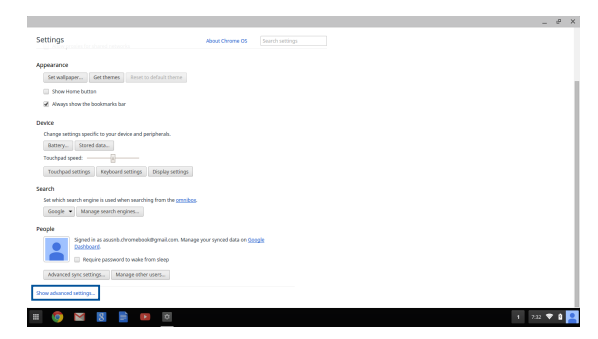

3. Kliknij przycisk **Powerwash**.

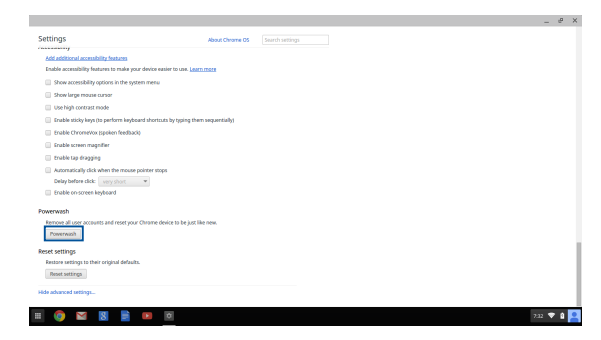

Po wyświetleniu monitu kliknij przycisk Restart (Uruchom ponownie).

|                                                         |                          | 0 |
|---------------------------------------------------------|--------------------------|---|
|                                                         |                          |   |
|                                                         |                          |   |
|                                                         |                          |   |
|                                                         |                          |   |
|                                                         |                          |   |
|                                                         |                          |   |
|                                                         |                          |   |
|                                                         |                          |   |
|                                                         |                          |   |
| Protostana destas                                       | ×                        |   |
| Restart your bence                                      |                          |   |
| A restart is required before your device can be reset w | th Powerwash. Learn more |   |
|                                                         | Restart Cancel           |   |
|                                                         |                          |   |
|                                                         |                          |   |
|                                                         |                          |   |
|                                                         |                          |   |
|                                                         |                          |   |
|                                                         |                          |   |
|                                                         |                          |   |
|                                                         |                          |   |
|                                                         |                          |   |
|                                                         |                          |   |
|                                                         |                          |   |

 W oknie Powerwash your Chrome device (Uaktywnij funkcję Powerwash urządzenia Chrome) kliknij przycisk Reset (Resetuj), aby kontynuować.

# Wyłączanie notebooka

Aby wyłączyć notebooka, należy wykonać poniższe czynności:

# Za pomocą systemu Chrome<sup>™</sup> OS

- 1. Uaktywnij obszar stanu.
- 2. Kliknij ikonę 😃 .

# Za pomocą przycisku zasilania na notebooku

Za pomocą tej opcji można także wyłączyć notebooka, gdy przestanie on odpowiadać.

WAŻNE! Przed wykonaniem tej opcji należy zapisać pliki, aby zapobiec utracie ważnych danych.

Aby to zrobić, naciśnij przycisk zasilania na notebooku i przytrzymaj go przez co najmniej cztery (4) sekundy do momentu wyłączenia notebooka.

# Przełączanie notebooka do trybu uśpienia

Aby przełączyć notebooka do trybu uśpienia, naciśnij raz przycisk zasilania.

# Porady i często zadawane pytania

# Przydatne porady dotyczące komputera

Poniżej przedstawiono kilka przydatnych porad, których przestrzeganie umożliwi maksymalne wykorzystanie możliwości komputera, utrzymanie wydajności jego systemu oraz zapewni bezpieczeństwo wszystkich przechowywanych danych:

- Poza sytuacjami, w których jest to absolutnie konieczne, należy unikać wyłączania komputera poprzez wymuszenie zamknięcia jego systemu.
- Należy zawsze wykonywać kopie zapasowe danych, które warto jest zapisywać w chmurze lub na zewnętrznym urządzeniu pamięci.
- Należy unikać używania komputera w miejscach o bardzo wysokich temperaturach.
- Jeśli komputer nie będzie używany przez dłuższy czas (co najmniej miesiąc), zalecane jest wyjęcie baterii, o ile jest ona wymienna.
- Przed zresetowaniem komputera należy odłączyć wszystkie urządzenia zewnętrzne oraz upewnić się, że wszystkie poniższe pozycje są znane lub dostępne:
  - Kopia zapasowa danych
  - Identyfikator i hasło logowania
  - Informacje dotyczące połączenia z Internetem

# Często zadawane pytania dotyczące sprzętu

#### 1. Po włączeniu komputera na ekranie pojawia się czarny, a czasem kolorowy punkt. Co należy zrobić?

Pomimo tego, że punkty te pojawiają się zwykle na ekranie komputera, nie mają one wpływu na działanie systemu. Jeśli problem ten będzie się utrzymywał i zacznie wpływać na wydajność systemu, należy skontaktować się z autoryzowanym centrum serwisowym firmy ASUS.

# 2. Kolor i jasność ekranu komputera są niejednolite. Jak można to naprawić?

Na kolor i jasność ekranu może mieć wpływ kąt i aktualne położenie komputera. Jasność i odcienie kolorów komputera mogą się także różnić w zależności od modelu. Wygląd ekranu można dostosować za pomocą klawiszy funkcyjnych lub ustawień ekranu w systemie operacyjnym.

#### 3. Jak zmaksymalizować żywotność baterii komputera?

Można zastosować się do dowolnej z poniższych sugestii:

- Dostosuj jasność ekranu za pomocą klawiszy funkcyjnych.
- Odłącz nieużywane urządzenia USB.
- Zamknij nieużywane aplikacje, zwłaszcza te, które zużywają zbyt wiele pamięci systemowej.

#### 4. Nie świeci się wskaźnik LED baterii. Na czym polega problem?

- Sprawdź, czy adapter zasilania lub zestaw baterii są prawidłowo podłączone. Można także odłączyć adapter zasilania lub zestaw baterii, odczekać minutę, a następnie podłączyć je ponownie do gniazda elektrycznego i komputera.
- Jeśli problem będzie się utrzymywał, skontaktuj się z lokalnym centrum serwisowym firmy ASUS w celu uzyskania pomocy.

#### 5. Dlaczego podczas odtwarzania plików audio lub wideo nie słychać dźwięku z głośników komputera?

Można zastosować się do dowolnej z poniższych sugestii:

- Naciśnij klawisze 

   w celu zwiększenia głośności głośnika.
- Sprawdź, czy nie ustawiono wyciszenia głośników.
- Sprawdź, czy do gniazda słuchawkowego komputera nie podłączono słuchawek, a jeśli tak, to odłącz je.

# 6. Co należy zrobić, jeśli adapter zasilania komputera został zgubiony lub gdy bateria przestała działać?

Skontaktuj się z lokalnym centrum serwisowym firmy ASUS w celu uzyskania pomocy.

#### Komputer nie realizuje prawidłowo naciśnięć klawiszy ze względu na stale poruszający się kursor. Co należy zrobić?

Upewnij się, że podczas pisania na klawiaturze nic przypadkowo nie dotyka ani nie naciska touchpada.

# Często zadawane pytania dotyczące oprogramowania

 Po włączeniu komputera świeci się wskaźnik zasilania, ale wskaźnik aktywności dysku pozostaje wyłączony. Ponadto system nie zostaje uruchomiony. Co należy zrobić, aby to naprawić?

Można zastosować się do dowolnej z poniższych sugestii:

- Wymuś zamknięcie systemu komputera, naciskając przycisk zasilania i przytrzymując go przez ponad dziesięć (10) sekundy. Sprawdź, czy adapter zasilania i zestaw baterii są prawidłowo podłączone, a następnie włącz komputer.
- Jeśli problem będzie się utrzymywał, skontaktuj się z lokalnym centrum serwisowym firmy ASUS w celu uzyskania pomocy.
- 2. Co należy zrobić, gdy na ekranie widoczny jest następujący komunikat: "Remove disks or other media. Press any key to restart. (Usuń dyski lub inny nośnik. Naciśnij jakiś klawisz, aby zrestartować.)"?

Można zastosować się do dowolnej z poniższych sugestii:

- Odłącz wszystkie podłączone urządzenia USB, a następnie
- Jeśli problem będzie się utrzymywał, może to oznaczać, że w komputerze wystąpił problem z pamięcią. Skontaktuj się z lokalnym centrum serwisowym firmy ASUS w celu uzyskania pomocy.
- 3. Komputer uruchamia się wolniej niż zwykle, a system operacyjny działa z opóźnieniem. Jak można to naprawić? Usuń ostatnio zainstalowane aplikacje lub te, które nie były dołączone do pakietu systemu operacyjnego, a następnie uruchom ponownie system.

#### 4. Komputer nie uruchamia się. Jak można to naprawić?

Można zastosować się do dowolnej z poniższych sugestii:

- Odłącz od komputera wszystkie podłączone do niego urządzenia, a następnie uruchom ponownie system.
- Jeśli problem będzie się utrzymywał, skontaktuj się z lokalnym centrum serwisowym firmy ASUS w celu uzyskania pomocy.

#### 5. Dlaczego nie można przywrócić działania komputera z trybu uśpienia lub hibernacji?

- W celu przywrócenia ostatniego stanu działania należy nacisnąć przycisk zasilania.
- W wyniku działania systemu bateria mogła ulec całkowitemu rozładowaniu. Podłącz adapter zasilania do komputera i do gniazda elektrycznego, a następnie naciśnij przycisk zasilania.

# Załączniki

## Zgodność wewnętrznego modemu

Komputer z wewnętrznym modemem, jest zgodny ze standardami JATE (Japonia), FCC (USA, Kanada, Korea, Tajwan) i CTR21. Wewnętrzny modem posiada certyfikat zgodności z Decyzją Rady 98/482/EC dotyczącą pan-Europejskich, pojedynczych połączeń terminalowych z publiczną, telefoniczną siecią przełączaną (PGTN). Jednakże, ze względu na różnice pomiędzy indywidualnymi PSTN w różnych krajach, certyfikat nie daje bezwarunkowej pewności prawidłowego działania w każdym punkcie sieci PSTN. W przypadku problemów należy najpierw skontaktować się z dostawcą sprzętu.

# Przegląd

4-go sierpnia 1998, zgodnie z w oficjalnym dzienniku Rady Europy, opublikowana została Decyzja Rady Europy dotycząca CTR 21. CTR 21 stosuje się do wszystkich nie głosowych urządzeń terminalowych z wybieraniem DTMF, przeznaczonych do łączenia z analogowymi sieciami PSTN (Public Switched Telephone Network [Publiczna przełączana sieć telefoniczna]).

CTR 21 (Common Technical Regulation [Powszechne przepisy techniczne]) dotyczą wymagań w sprawie łączenia urządzeń terminalowych z analogowymi, publicznymi sieciami telefonicznymi (z wyłączeniem urządzeń obsługi telefonii głosowej), w których adresowanie sieciowe, o ile jest dostępne, jest uzyskiwane poprzez dwutonowe sygnałowanie wieloczęstotliwościowe.

# Deklaracja zgodności sieci

Oświadczenie producenta dla jednostek notyfikowanych i sprzedawcy: "Ta deklaracja wskazuje sieci w których może działać to urządzenie i wszelkie notyfikowane sieci dla których mogą wystąpić problemy współpracy".

Oświadczenie producenta dla użytkownika: "Deklaracja ta wskazuje sieci, w których może działać ten sprzęt i sieci, w których mogą pojawić się problemy dotyczące współdziałania. Producent może także dołączyć oświadczenie, aby wyjaśnić gdzie zgodność sieci zależy od ustawień fizycznych i ustawień oprogramowania. Znajduje się tam także zalecenie, aby użytkownik skontaktował się ze sprzedawcą, jeśli chce używać to urządzenie w innej sieci."

Jak dotąd, notyfikowana jednostka CETECOM wydała kilka pan-Europejskich certyfikatów, w oparciu o CTR 21. W wyniku tego, dostępnych jest pięć pierwszych Europejskich modemów, które nie wymagają certyfikatów zgodności z przepisami każdego indywidualnego kraju europejskiego.

## Urządzenia nie-głosowe

Do tej grupy kwalifikują się automatyczne sekretarki i telefony głośnomówiące oraz modemy, faksy, urządzenia do automatycznego wybierania i systemy alarmowe. Urządzenia, w których wyłączona jest jakość rozmowy dwustronnej regulowana przepisami (np. telefony słuchawkowe i w niektórych krajach telefony bezprzewodowe).

# W tej tabeli wymieniono kraje aktualnie zgodne ze standardem CTR21.

| Kraj                                                                                                    | Zastosowanie                                                                           | Dalsze testy                                                                                     |
|----------------------------------------------------------------------------------------------------|----------------------------------------------------------------------------------------|--------------------------------------------------------------------------------------------------|
| Austria <sup>1</sup>                                                                                                    | Tak                                                                                    | Nie                                                                                              |
| Belgia                                                                                                    | Tak                                                                                    | Nie                                                                                              |
| Czechy                                                                                                    | Nie                                                                                    | Nie dotyczy                                                                                      |
| Dania <sup>1</sup>                                                                                                    | Tak                                                                                    | Tak                                                                                              |
| Finlandia                                                                                                    | Tak                                                                                    | Nie                                                                                              |
| Francja                                                                                                    | Tak                                                                                    | Nie                                                                                              |
| Niemcy                                                                                                    | Tak                                                                                    | Nie                                                                                              |
| Grecja                                                                                                    | Tak                                                                                    | Nie                                                                                              |
| Węgry                                                                                                    | Nie                                                                                    | Nie dotyczy                                                                                      |
| Islandia                                                                                                    | Tak                                                                                    | Nie                                                                                              |
| Irlandia                                                                                                    | Tak                                                                                    | Nie                                                                                              |
|                                                                                                    |                                                                                        |                                                                                                  |
| Włochy                                                                                                    | Nadal oczekujące                                                                       | Nadal oczekujące                                                                                 |
| Włochy<br>Izrael                                                                                                    | Nadal oczekujące<br>Nie                                                                | Nadal oczekujące<br>Nie                                                                          |
| Włochy<br>Izrael<br>Lichtenstein                                                                                                    | Nadal oczekujące<br>Nie<br>Tak                                                         | Nadal oczekujące<br>Nie<br>Nie                                                                   |
| Włochy<br>Izrael<br>Lichtenstein<br>Luksemburg                                                                                                    | Nadal oczekujące<br>Nie<br>Tak<br>Tak                                                  | Nadal oczekujące<br>Nie<br>Nie<br>Nie                                                            |
| Włochy<br>Izrael<br>Lichtenstein<br>Luksemburg<br>Holandia <sup>1</sup>                                                                           | Nadal oczekujące<br>Nie<br>Tak<br>Tak<br>Tak                                           | Nadal oczekujące<br>Nie<br>Nie<br>Tak                                                            |
| Włochy<br>Izrael<br>Lichtenstein<br>Luksemburg<br>Holandia <sup>1</sup><br>Norwegia                                                               | Nadal oczekujące<br>Nie<br>Tak<br>Tak<br>Tak<br>Tak<br>Tak                             | Nadal oczekujące<br>Nie<br>Nie<br>Tak<br>Nie                                                     |
| Włochy<br>Izrael<br>Lichtenstein<br>Luksemburg<br>Holandia <sup>1</sup><br>Norwegia<br>Polska                                                     | Nadal oczekujące<br>Nie<br>Tak<br>Tak<br>Tak<br>Tak<br>Nie                             | Nadal oczekujące<br>Nie<br>Nie<br>Tak<br>Nie<br>Nie dotyczy                                      |
| Włochy<br>Izrael<br>Lichtenstein<br>Luksemburg<br>Holandia <sup>1</sup><br>Norwegia<br>Polska<br>Portugalia                                       | Nadal oczekujące<br>Nie<br>Tak<br>Tak<br>Tak<br>Tak<br>Nie<br>Nie                      | Nadal oczekujące<br>Nie<br>Nie<br>Tak<br>Nie<br>Nie dotyczy<br>Nie dotyczy                       |
| Włochy<br>Izrael<br>Lichtenstein<br>Luksemburg<br>Holandia <sup>1</sup><br>Norwegia<br>Polska<br>Portugalia<br>Hiszpania                          | Nadal oczekujące<br>Nie<br>Tak<br>Tak<br>Tak<br>Tak<br>Nie<br>Nie<br>Nie               | Nadal oczekujące<br>Nie<br>Nie<br>Tak<br>Nie<br>Nie dotyczy<br>Nie dotyczy<br>Nie dotyczy        |
| Włochy<br>Izrael<br>Lichtenstein<br>Luksemburg<br>Holandia <sup>1</sup><br>Norwegia<br>Polska<br>Portugalia<br>Hiszpania<br>Szwecja               | Nadal oczekujące<br>Nie<br>Tak<br>Tak<br>Tak<br>Tak<br>Nie<br>Nie<br>Nie<br>Tak        | Nadal oczekujące<br>Nie<br>Nie<br>Tak<br>Nie<br>Nie dotyczy<br>Nie dotyczy<br>Nie dotyczy        |
| Włochy<br>Izrael<br>Lichtenstein<br>Luksemburg<br>Holandia <sup>1</sup><br>Norwegia<br>Polska<br>Portugalia<br>Hiszpania<br>Szwecja<br>Szwajcaria | Nadal oczekujące<br>Nie<br>Tak<br>Tak<br>Tak<br>Tak<br>Nie<br>Nie<br>Nie<br>Tak<br>Tak | Nadal oczekujące<br>Nie<br>Nie<br>Tak<br>Nie<br>Nie dotyczy<br>Nie dotyczy<br>Nie dotyczy<br>Nie |

Ta informacja została skopiowana z CETECOM i została dostarczone bez odpowiedzialności. Aktualizacje dotyczące tej tabeli, znajdują się pod adresem http://www.cetecom.de/technologies/ctr\_21.html

1 Wymagania krajowe będą miały zostosowanie wyłącznie wtedy, gdy urządzenie będzie wykorzystywało wybieranie impulsowe (w tej instrukcji użytkownika producenci utrzymują, że urządzenie może obsługiwać wyłącznie sygnałowanie DTMF, co może wymagać dodatkowych testów).

W Holandii połączenia seryjne i urządzenia sprawdzania ID użytkownika wymagają dodatkowych testów.

# Oświadczenie o zgodności z przepisami Federal Communications Commission (FCC)

Urządzenie to jest zgodne z częścią 15 zasad FCC. Jego działanie podlega następującym dwóm warunkom:

- Urządzenie to nie może powodować zakłóceń.
- Urządzenie to musi przyjmować wszelkie odebrane zakłócenia, z uwzględnieniem zakłóceń, które mogą powodować niepożądane działanie.

To urządzenie zostało poddane testom i uznane za spełniające wymogi dla urządzeń cyfrowych klasy B, zgodnie z częścią 15 zasad FCC. Ograniczenia te zostały opracowane w celu zapewnienia ochrony przed szkodliwymi zakłóceniami w instalacjach domowych. Urządzenie to wytwarza, używa i może emitować promieniowanie o częstotliwości fal radiowych i jeśli zostanie zainstalowane lub eksploatowane niezgodnie z zaleceniami, może powodować zakłócenia w łączności radiowej. Nie ma jednak gwarancji, że zakłócenia nie wystąpią w przypadku określonej instalacji. Jeśli urządzenie to jest źródłem zakłóceń sygnału radiowego lub telewizyjnego (co można sprawdzić przez włączenie i wyłączenie tego urządzenia), należy spróbować wyeliminować zakłócenia, korzystając z poniższych metod:

- Zmiana orientacji lub położenia anteny odbiorczej.
- Zwiększenie odległości między urządzeniem a odbiornikiem.

- Podłączenie sprzętu do gniazda zasilania w innym obwodzie niż ten, do którego podłączony jest odbiornik.
- Skontaktowanie się z dostawcą lub doświadczonym technikiem radiowo/ telewizyjnym w celu uzyskania pomocy.

OSTRZEŻENIE! W celu wypełnienia wymagań FCC dotyczących limitów emisji i zapobiegania zakłóceniom odbioru pobliskiego sprzętu radiowo-telewizyjnego, wymagane jest używanie ekranowanego kabła zasilającego. Ważne jest, aby używany był wyłącznie dostarczony kabel. Do podłączania do tego sprzętu urządzeń I/O (we/wy) należy stosować wyłącznie ekranowane kable. Ostrzega się, że nieautoryzowane zmiany lub modyfikacje mogą spowodować utratę przez użytkownika prawa do korzystania z tego urządzenia.

(Przedruk ze zbioru przepisów Federal Regulations #47, część 15.193, 1993. Washington DC: Office of the Federal Register, National Archives and Records Administration, U.S. Government Printing Office.)

# Oświadczenie FCC dotyczące ostrzeżenia o ekspozycji częstotliwości radiowej (RF)

OSTRZEŻENIE! Jakiekolwiek zmiany lub modyfikacje wykonane bez wyraźnego zezwolenia strony odpowiedzialnej za zgodność, mogą spowodować pozbawienie użytkownika prawa do używania tego urządzenia. "Firma ASUS oświadcza, że działanie tego urządzenia na terenie USA jest ograniczone do kanałów od 1 do 11 przy częstotliwości 2,4GHz, w wyniku zastosowania określonego firmware."

To urządzenie jest zgodne z limitami FCC dotyczącymi ekspozycji RF ustanowionymi dla środowisk niekontrolowanych. W celu zachowania zgodności z wymaganiami FCC dotyczącymi zgodności ekspozycji RF, należy wykonać instrukcje działania z podręcznika użytkownika.
## Deklaracja zgodności (Dyrektywa R&TTE 1999/5/EC)

Następujące elementy zostały zebrane i uznane jako właściwe i wystarczające:

- Istotne wymagania, zgodnie z [Paragraf 3]
- Wymagania dotyczące zabezpieczenia zdrowia i bezpieczeństwa, zgodnie z [Paragraf 3.1a]
- Test bezpieczeństwa elektrycznego, zgodnie z [EN 60950]
- Wymagania dotyczące zabezpieczenia zgodności elektromagnetycznej w [Paragraf 3.1b]
- Test zgodności elektromagnetycznej w [EN 301 489-1] oraz [EN 301 489-17]
- Efektywne stosowanie widma radiowego, zgodnie z [Paragraf 3.2]
- Testy radiowe, według [EN 300 328-2]

### Oznakowanie CE

# CE

#### Oznakowanie CE dla urządzeń bez obsługi bezprzewodowej sieci LAN/funkcji Bluetooth

Dostarczana wersja tego urządzenia jest zgodna z wymogami dyrektyw dotyczących "Kompatybilności elektromagnetycznej" EEC 2004/108/EC i "Dyrektywą niskonapięciową" 2006/95/EC.

# CEO

#### Oznakowanie CE dla urządzeń z obsługą bezprzewodowej sieci LAN/funkcji Bluetooth

Niniejsze urządzenie jest zgodne z wymogami dyrektywy 1999/5/EC Parlamentu Europejskiego i Komisji Europejskiej z 9 marca 1999 r. dotyczącej urządzeń radiowych i telekomunikacyjnych oraz wzajemnego uznawania zgodności.

## Kanał operacji bezprzewodowych dla różnych domen

| Ameryka Północna | 2.412-2.462 GHz | Kanał 01 do 11 |
|------------------|-----------------|----------------|
| Japonia          | 2.412-2.484 GHz | Kanał 01 do 14 |
| Europa ETSI      | 2.412-2.472 GHz | Kanał 01 do 13 |

## Ograniczenie pasma częstotliwości bezprzewodowych we Francji

Niektóre obszary we Francji mają ograniczone pasmo częstotliwości. W najgorszym przypadku, maksymalna, autoryzowana moc wewnątrz pomieszczeń może wynosić:

- 10mW dla całego pasma 2,4 GHz (2400 MHz 2483.5 MHz)
- 100mW dla częstotliwości pomiędzy 2446,5 MHz i 2483,5 MHz

UWAGA: Kanały 10 do 13 działają w paśmie 2446,6 MHz do 2483,5 MHz.

Dostępnych jest kilka możliwości używania na zewnątrz pomieszczeń: Na terenie prywatnych posiadłości lub na terenie prywatnych posiadłości osób publicznych, używanie podlega wstępnej procedurze autoryzacji przez Ministerstwo Obrony, przy minimalnej autoryzowanej mocy 100mW w paśmie 2446,5 - 2483,5 MHz. Używanie na zewnątrz pomieszczeń w miejscach publicznych nie jest dozwolone.

W wymienionych poniżej departamentach, dla całego pasma 2,4 GHz:

- Maksymalna autoryzowana moc wewnątrz pomieszczeń wynosi 100mW
- Maksymalna autoryzowana moc na zewnątrz pomieszczeń wynosi 10mW

W departamentach, w których dozwolone jest używanie pasma 2400 - 2483,5 MHz z EIRP wewnątrz pomieszczeń mniejszym niż 100mW i na zewnątrz mniejszym niż 10mW:

| 01 | Ain                 | 02 Aisne               | 03 Allier                |
|----|---------------------|------------------------|--------------------------|
| 05 | Hautes Alpes        | 08 Ardennes            | 09 Ariège                |
| 11 | Aude                | 12 Aveyron             | 16 Charente              |
| 24 | Dordogne            | 25 Doubs               | 26 Drôme                 |
| 32 | Gers                | 36 Indre               | 37 Indre et Loire        |
| 41 | Loir et Cher        | 45 Loiret              | 50 Manche                |
| 55 | Meuse               | 58 Nièvre              | 59 Nord                  |
| 60 | Oise                | 61 Orne                | 63 Puy du Dôme           |
| 64 | Pyrénées Atlantique | 66 Pyrénées Orientales | 67 Bas Rhin              |
| 68 | Haut Rhin           | 70 Haute Saône         | 71 Saône et Loire        |
| 75 | Paris               | 82 Tarn et Garonne     | 84 Vaucluse              |
| 88 | Vosges              | 89 Yonne               | 90 Territoire de Belfort |

94 Val de Marne

To wymaganie może z czasem ulec zmianie, umożliwiając korzystanie z kart bezprzewodowych sieci LAN na dalszych terenach w obrębie Francji. W celu uzyskania najnowszych informacji należy skontaktować się z ART (www.arcep.fr).

UWAGA: Moc transmisji karty WLAN jest niższa niż 100mW, ale wyższa od 10mW.

## Uwagi UL dotyczące bezpieczeństwa

Sprzęt określony przez standard UL 1459, obejmujący telekomunikację (telefon),

powinien być elektrycznie połączony z siecią telekomunikacyjną, przy różnicy napięcia roboczego w stosunku do uziemienia, nie przekraczającej 200V (peak), 300V peak-to-peak, i 105V rms, a także powinien być zainstalowany lub używany zgodnie z przepisami Państwowych Przepisów Elektrycznych (NFPA 70).

Podczas używania modemu komputera należy zawsze stosować się do zaleceń bezpieczeństwa w celu zmniejszenia zagrożenia pożaru, porażenia prądem i obrażeń osób, włącznie z następującymi zaleceniami:

- Nie należy używać komputera w pobliżu wody, na przykład, w pobliżu wanny, umywalki, zlewu kuchennego lub pralki, na mokrym podłożu lub w pobliżu basenu kąpielowego.
- Nie należy używać komputera podczas burzy z wyładowaniami elektrycznymi. Istnieje wtedy zagrożenie porażenia prądem elektrycznym z wyładowania atmosferycznego.
- Nie należy używać komputera w pobliżu miejsc z wyciekiem gazu.

Baterie określone przez standard UL 1642, to podstawowe (nieładowalne) i dodatkowe (ładowalne) baterie litowe, stosowane jako źródło zasilania produktów. Baterie te zawierają lit metaliczny lub stop litu albo jony litowe i mogą składać się z pojedynczych cel elektrochemicznych albo z dwóch lub więcej cel połączonych szeregowo, równolegle lub szeregowo i równolegle, które przekształcają energię chemiczną w energię elektryczną w wyniku nieodwracalnej lub odwracalnej reakcji chemicznej.

- Nie należy wyrzucać zestawu baterii komputera do ognia, ponieważ baterie mogą eksplodować. Sprawdź lokalne przepisy w celu uzyskania specjalnych instrukcji dotyczących usuwania w celu zmniejszenia ryzyka zagrożenia osób z powodu pożaru lub wybuchu.
- Nie należy używać adapterów zasilania lub baterii z innych urządzeń, ponieważ zwiększa to zagrożenie obrażeń osób w wyniku pożaru lub wybuchu. Należy używać wyłącznie adapterów zasilania z certyfikatem UL lub baterii dostarczonych przez producenta lub autoryzowanych sprzedawców.

# Wymagania dotyczące bezpieczeństwa zasilania

Do zasilania produktów wymagających prądu elektrycznego do 6A o ciężarze większym niż 3kg, konieczne jest stosowanie certyfikowanych przewodów zasilających większych lub równych: H05VV-F, 3G, 0,75mm<sup>2</sup> lub H05VV-F, 2G, 0,75mm<sup>2</sup>.

## Uwagi dotyczące tunera TV

Uwaga dla intalatora systemu CATV - System rozprowadzania sygnału kablowego powinien być uziemiony, zgodnie ze standardem ANSI/NFPA 70, NEC (National Electrical Code), a dokładnie Część 820.93, Grounding of Outer Conductive Shield of a Coaxial Cable – instalacja powinna zawierać złącze ekranu kabla z uziemieniem budynku.

### REACH

Zgodnie z rozporządzeniem REACH (Rejestracja, ocena, autoryzacja i ograniczenie środków chemicznych), publikujemy informacje o środkach chemicznych w naszych produktach, na stronie internetowej ASUS REACH pod adresem http://csr. asus.com/english/REACH.htm.

### Uwaga dotycząca produktów Macrovision Corporation

Produkt ten zawiera technologię ochrony praw autorskich, wykorzystującą pewne rozwiązania opatentowane w USA oraz podlegające innym prawom o ochronie dóbr intelektualnych, które są własnością firmy Macrovision Corporation i innych prawnych właścicieli. Korzystanie z niniejszej technologii ochrony praw autorskich musi być autoryzowane przez firmę Macrovision Corporation. Ponadto jest ona przeznaczona jedynie do użytku domowego i innych ograniczonych zastosowań chyba, że autoryzacja firmy Macrovision Corporation stanowi inaczej. Przetwarzanie wsteczne i deasemblacja są zabronione.

### Zapobieganie utracie słuchu

Aby zapobiec możliwej utracie słuchu, nie należy słuchać zbyt długo przy wysokim poziomie głośności.

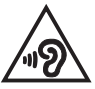

### Informacje dotyczące powłoki zewnętrznej

WAŻNE! Aby zapewnić izolację elektryczną i zachowanie bezpieczeństwa elektrycznego, cały notebook oprócz miejsc lokalizacji portów We/We na bokach, jest pokryty warstwą izolacyjną.

### Ostrzeżenia dotyczące baterii litowych dla krajów skandynawskich (dotyczą baterii litowojonowych)

CAUTION! Danger of explosion if battery is incorrectly replaced. Replace only with the same or equivalent type recommended by the manufacturer. Dispose of used batteries according to the manufacturer's instructions. (English)

ATTENZIONE! Rischio di esplosione della batteria se sostituita in modo errato. Sostituire la batteria con un una di tipo uguale o equivalente consigliata dalla fabbrica. Non disperdere le batterie nell'ambiente. (Italian)

VORSICHT! Explosionsgefahr bei unsachgemäßen Austausch der Batterie. Ersatz nur durch denselben oder einem vom Hersteller empfohlenem ähnlichen Typ. Entsorgung gebrauchter Batterien nach Angaben des Herstellers. (German)

ADVARSEL!! Lithiumbatteri - Eksplosionsfare ved fejlagtig håndtering. Udskiftning må kun ske med batteri af samme fabrikat og type. Levér det brugte batteri tilbage til leverandøren. (Danish)

VARNING! Explosionsfara vid felaktigt batteribyte. Använd samma batterityp eller en ekvivalent typ som rekommenderas av apparattillverkaren. Kassera använt batteri enligt fabrikantens instruktion. (Swedish)

VAROITUS! Paristo voi räjähtää, jos se on virheellisesti asennettu. Vaihda paristo ainoastaan laitevalmistajan sousittelemaan tyyppiin. Hävitä käytetty paristo valmistagan ohjeiden mukaisesti. (Finnish)

ATTENTION! Il y a danger d'explosion s'il y a remplacement incorrect de la batterie. Remplacer uniquement avec une batterie du mêre type ou d'un type équivalent recommandé par le constructeur. Mettre au rebut les batteries usagées conformément aux instructions du fabricant. (French)

ADVARSEL! Eksplosjonsfare ved feilaktig skifte av batteri. Benytt samme batteritype eller en tilsvarende type anbefalt av apparatfabrikanten. Brukte batterier kasseres i henhold til fabrikantens instruksjoner. (Norwegian)

標準品以外の使用は、危険の元になります。交換品を使用する場合、製造者 に指定されるものを使って下さい。製造者の指示に従って処理して下さい。 (Japanese)

ВНИМАНИЕ! При замене аккумулятора на аккумулятор иного типа возможно его возгорание. Утилизируйте аккумулятор в соответствии с инструкциями производителя. (Russian)

### Certyfikat CTR 21 (dla komputerów notebook PC z wbudowanym modemem)

#### Danish

•Udstyret er i henhold til Rådets beslutning 98/482/EF EU-godkendt til at blive opkoblet på de offentlige telefonnet som enkeltforbundet terminal. På grund af forskelle mellem de offentlige telefonnet i de forskellige lande giver godkendelsen dog ikke i sig selv ubetinget garanti for, at udstyret kan fungere korrekt på samtlige nettermineringspunkter på de offentlige telefonnet.

I tilfælde af problemer bør De i første omgang henvende Dem til leverandøren af udstyret.«

#### Dutch

"Dit apparaat is goedgekeurd volgens Beschikking 98/482/EG van de Raad voor de pan-Europese aansluiting van enkelvoudige eindapparatuur op het openbare geschakelde telefoonnetwerk (PSTN). Gezien de verschillen tussen de individuele PSTN's in de verschillende landen, biedt deze goed keuring op zichzelf geen onvoorwaardelijke garantie voor een succesvolle werking op elk PSTN-netwerkaansluitpunt.

Neem bij problemen in eerste instantie contact op met de leverancier van het apparaat.".

#### English

The equipment has been approved in accordance with Council Decision 98/482/EC for pan-European single terminal connection to the public switched telephone network (PSTN). However, due to differences between the individual PSTNs provided in different countries, the approval does not, of itself, give an unconditional assurance of successful operation on every PSTN network termination point.

In the event of problems, you should contact your equipment supplier in the first instance.'

#### Finnish

"Tämä laite on hyväksytty neuvoston päätöksen 98/482/EY mukaisesti liitettäväksi yksittäisenä laitteena yleiseen kytkentäiseen puhelinverkkoon (PSTN) EU:n jäsenvaltioissa. Eri maiden yleisten kytkentäisten puhelinverkkojen välillä on kuitenkin eroja, joten hyväksyntä ei sellaisenaan takaa häiriötöntä toimintaa kaikkien yleisten kytkentäisten puhelinverkkojen liityntäpisteissä.

Ongelmien ilmetessä ottakaa viipymättä yhteyttä laitteen toimittajaan."

#### French

«Cet équipement a reçu l'agrément, conformément à la décision 98/482/CE du Conseil, concernant la connexion paneuropéenne de terminal unique aux réseaux téléphoniques publics commutés (RTPC). Toutefois, comme il existe des différences d'un pays à l'autre entre les RTPC, l'agrément en soi ne constitue pas une garantie absolue de fonctionnement optimal à chaque point de terminaison du réseau RTPC.

En cas de problème, vous devez contacter en premier lieu votre fournisseur.»

#### German

"Dieses Gerät wurde gemäß der Entscheidung 98/482/EG des Rates europaweit zur Anschaltung als einzelne Endeinrichtung an das öffentliche Fernsprechnetz zugelassen. Aufgrund der zwischen den öffentlichen Fernsprechnetzen verschiedener Staten bestehenden Unterschiede stellt diese Zulassung an sich jedoch keine unbedingte Gewähr für einen erfolgreichen Betrieb des Geräts an jedem Netzabschluöpunkt dar.

Falls beim Betrieb Probleme auftreten, sollten Sie sich zunächst an ihren Fachhändler wenden."

#### Greek

«Ο εξαπλαμός έχει εγκριθεί για πανευροπαϊκή σύνδεση μεμονωμέου τερματικού με το δημόσιο τηλεφωνικό δίκτιο μεταγωγής (PSTN), σύμφωνα με την απόφαση 98/482/ΕΚ του Συμβουλίου ωστόσο, επαίδη ιπάχουν διαφορές μεταξό των επιμέρους PSTN που παρέχονται σε διάφορες χώρες, η έγκριση δεν παρέχει αφ' εαυτής αναπιφύλακτη εξασφάλιση επιτυχούς λειτουργίας σε κάθε σημείο απόληξης του δικτώου PSTN.

Εάν ανακύψουν προβλήματα, θα πρέπει κατ' αρχάς να απευθύνεστε στον προμηθευτή του εξοπλισμού σας.»

#### Italian

La presente apparecchiatura terminale è stata approvata in conformità della decisione 98/482/CE del Consiglio per la connessione paneuropea come terminale singolo ad una rete analogica PSTN. A causa delle differenze tra le reti dei differenti paesi, l'approvazione non garantisce però di per sé il funzionamento corretto in tutti i punti di terminazione di rete PSTN.

In caso di problemi contattare in primo luogo il fornitore del prodotto.»

#### Portuguese

Este equipamento foi aprovado para ligação pan-europeia de um único terminal à rede telefónica pública comutada (RTPC) nos termos da Decisão 98/482/CE. No entanto, devido às diferenças existentes entre as RTPC dos diversos países, a aprovação não garante incondicionalmente, por si só, um funcionamento correcto em todos os pontos terminais da rede da RTPC.

Em caso de problemas, deve entrar-se em contacto, em primeiro lugar, com o fornecedor do equipamento.»

#### Spanish

•Este equipo ha sido homologado de conformidad con la Decisión 98/482/CE del Consejo para la conexión paneuropea de un terminal simple a la red telefónica pública conmutada (RTPC). No obstante, a la vista de las diferencias que existen entre las RTPC que se ofrecen en diferentes países, la homologación no constituye por si sola una garantía incondicional de funcionamiento satisfactorio en todos los puntos de terminación de la red de una RTPC.

En caso de surgir algún problema, procede ponerse en contacto en primer lugar con el proveedor del equipo.».

#### Swedish

"Utrustningen har godkänts i enlighet med rådets beslut 98/482/EG för alleuropeisk anslutning som enskild terminal till det allmänt tillgängliga kopplade telenätet (PSTN). På grund av de skillnader som finns mellan telenätet i olika länder utgör godkännandet emellertid inte i sig självt en absolut garanti för att utrustningen kommer att fungera tillfredsställande vid varje telenätsanslutningspunkt.

Om problem uppstår bör ni i första hand kontakta leverantören av utrustningen."

## Produkt zgodny z ENERGY STAR

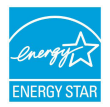

ENERGY STAR to wspólny program Agencji Ochrony Środowiska USA i Departamentu Energii USA, pomagający w uzyskaniu oszczędności i chroniący środowisko naturalne, poprzez promowanie produktów i działań efektywnych energetycznie.

Wszystkie produkty ASUS z logo ENERGY STAR, są zgodne ze standardem ENERGY STAR, a funkcja zarządzania energią jest włączona domyślnie. Monitori komputer są automatycznie przełączane do trybu uśpienia po upływie 10 i 30 minut braku aktywności użytkownika. Szczegółowe informacje dotyczące zarządzania energią i wynikające z niego korzyści dla środowiska, można uzyskać pod adresem <u>http://www.energy.gov/powermanagement</u>. Dodatkowo, szczegółowe informacje dotyczące możliwości przyłączenia do programu ENERGY STAR, można uzyskać pod adresem <u>http://www.energystar.go</u>v.

**UWAGA:**Program Energy Star NIE jest obsługiwany w produktach działajacych na bazie systemów Freedos i Linux.

# Informacje dotyczące bezpieczeństwa napędu optycznego

Informacja dotycząca bezpieczeństwa korzystania z lasera

### Ostrzeżenie bezpieczeństwa dotyczące napędu CD-ROM

### **PRODUKT LASEROWY KLASY 1**

OSTRZEŻENIEI Aby zapobiec narażeniu na promieniowanie lasera napędu optycznego nie należy demontować lub naprawiać napędu optycznego samemu. Dla własnego bezpieczeństwa w celu uzyskania pomocy należy się skontaktować z technikiem profesjonalistą.

### Etykieta serwisowa z ostrzeżeniem

OSTRZEŻENIEI OTWORZENIE NARAŻA NA NIEWIDZIALNE PROMIENIOWANIE LASERA. NIE NALEŻY PATRZEĆ NA WIĄZKĘ LUB OGLĄDAĆ BEZPOŚREDNIO POPRZEZ INSTRUMENTY OPTYCZNE.

### **Przepisy CDRH**

Centrum CDRH (Center for Devices and Radiological Health) Amerykańskiej Agencji ds. Żywności i Leków wdrożyło przepisy dotyczące produktów laserowych 2 sierpnia 1976 roku. Przepisy te stosują się do produktów laserowych wyprodukowanych od 1 czerwca 1976 roku. Zgodność jest wymagana dla produktów sprzedawanych na terenie Stanów Zjednoczonych.

> OSTRZEŻENIE! Używanie elementów sterowania lub regulacji albo procedur innych niż określone w tym podręczniku lub w instrukcji instalacji produktu laserowego, może spowodować narażenie na niebezpieczne promieniowanie.

### Zgodność i deklaracja zgodności z ogólnoświatowymi przepisami ochrony środowiska

Firma ASUS wprowadza koncepcje ekologii podczas projektowania i produkcji produktów, a także zapewnia, że na każdym etapie cyklu żywotności produktu ASUS, będzie on zgodny z ogólnoświatowymi przepisami ochrony środowiska. Dodatkowo, ASUS udostępnia odpowiednie informacje, w oparciu o wymagania przepisów.

Sprawdź stronę sieci web <u>http://csr.asus.com/english/Compliance.htm</u> w celu uzyskania informacji opracowanych w oparciu o wymagania przepisów, z którymi są zgodne produkty ASUS:

#### Japońskie deklaracje materiałowe JIS-C-0950

EU REACH SVHC

Koreańskie przepisy RoHS

## **Recycling ASUS/Usługi zwrotu**

Programy recyklingu i zwrotu ASUS wiążą się z naszym dążeniem do zapewnienia zgodności z najwyższymi wymaganiami dotyczącymi ochrony środowiska. Wierzymy w celowość dostarczania rozwiązań, umożliwiających recykling naszych produktów, baterii, innych komponentów oraz materiałów pakujących. Szczegółowe informacje dotyczące recyklingu w różnych regionach, można uzyskać pod adresem <u>http://csr.</u> <u>asus.com/english/Takeback.htm</u>.

### EC Declaration of Conformity

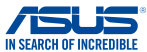

| We, the undersigned,                                        |                                    |  |
|-------------------------------------------------------------|------------------------------------|--|
| Manufacturer:                                               | ASUSTeK COMPUTER INC.              |  |
| Address: 4F, No. 150, LI-TE Rd., PEITOU, TAIPEI 112, TAIWAN |                                    |  |
| Authorized representative in Europe: ASUS COMPUTER GmbH     |                                    |  |
| Address, City:                                              | HARKORT STR. 21-23, 40880 RATINGEN |  |
| Country:                                                    | GERMANY                            |  |
| declare the following apparatus:                            |                                    |  |
| Product name :                                              | Notebook PC                        |  |
| Model name :                                                | C201P                              |  |
| conform with the essential requirements of                  | the following directives:          |  |
| 2004/108/EC-EMC Directive                                   |                                    |  |
| EN 55022:2010+AC:2011                                       | EN 55024:2010                      |  |
| EN 55013:2001+A1:2003+A2:2006                               | EN 55020:2007+A11:2011             |  |
| 1999/5/EC-R&TTE Directive                                   |                                    |  |
| EN 300 328 V1.8.1(2012-06)                                  | EN 301 489-1 V1.9.2(2011-09)       |  |
| EN 300 440-1 V1.6.1(2010-08)                                | EN 301 489-3 V1.4.1(2002-08)       |  |
| EN 300 440-2 V1.4.1(2010-08)                                | EN 301 489-4 V1.4.1(2009-05)       |  |
| EN 301 908-1 V5.2 1(2011-05)                                | EN 301 489-9 V1.4 1(2007-11)       |  |
| EN 301 908-2 V5.2.1(2011-07)                                | EN 301 489-17 V2.2.1(2012-09)      |  |
| EN 301 893 V1.7.1(2012-06)                                  | EN 301 489-24 V1.5.1(2010-09)      |  |
| EN 302 544-2 V1.1.1 (2009-01)                               | EN 302 326-2 V1.2.2(2007-06)       |  |
| EN 62209-2:2010                                             | EN 301 357-2 V1 4 1(2008-11)       |  |
| X EN 62479:2010                                             | EN 302 291-1 V1.1.1(2005-07)       |  |
| EN 50385:2002                                               | EN 302 291-2 V1.1.1(2005-07)       |  |
| EN 62311:2008                                               |                                    |  |
| 2006/95/EC-LVD Directive                                    |                                    |  |
| EN 60950-1 / A12:2011                                       | EN 60065:2002 / A12:2011           |  |
| 2009/125/EC-ErP Directive                                   |                                    |  |
| Regulation (EC) No. 1275/2008                               | Regulation (EC) No. 278/2009       |  |
| Regulation (EC) No. 642/2009                                | Regulation (EC) No. 617/2013       |  |
| 2011/65/EU-RoHS Directive                                   | Ver. 14033                         |  |
| ⊠CE marking                                                 |                                    |  |
|                                                             | <b>6 M</b>                         |  |
|                                                             | (EC conformity marking)            |  |
| -                                                           | ()                                 |  |
|                                                             | Position : CEO                     |  |
|                                                             | Nama : Jarry Chan                  |  |
|                                                             | Name . Jeny Silen                  |  |
|                                                             |                                    |  |
|                                                             |                                    |  |
|                                                             | 10.                                |  |
|                                                             | frent                              |  |
| Declaration Date: 30/03/2015                                |                                    |  |
| Vess to begin offician OF an offician                       | Signaturo :                        |  |
| rear to begin attixing CE marking: 2                        | 2015 Signature :                   |  |
|                                                             |                                    |  |